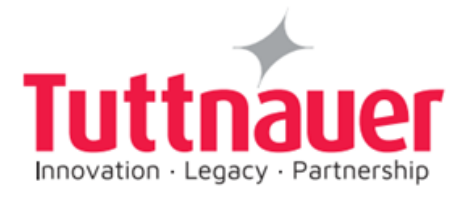

# Operation and Maintenance Manual

## Electronic Laboratory Autoclaves Models LABSCI 11LV

This device is not a medical device and not intended for medical use.

LV-D: standard autoclave C: optional system for fast cooling PV: optional vacuum pump BH: optional bio hazard filtration WR: water recycling system F: optional fan for super-fast cooling

Cat. No. MAN205-0468003EN Rev G

Heidolph North America , 1235 N Mittel Blvd. Suite B Wood Dale IL 60191
Phone: 224-265-9600 — Fax: 224-265-9611, e-mail: <u>service@heidolph.com</u>

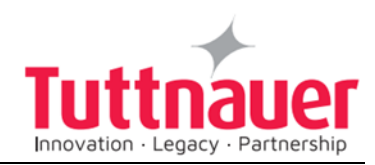

### **Table of Contents**

|            | Ра    | ragraph page no.                                              |    |
|------------|-------|---------------------------------------------------------------|----|
| 1. (       | GENE  | RAL INFORMATION                                               |    |
|            | 1.2   | Available optional configurations                             | 5  |
|            | 1.3   | Incoming Inspection                                           | 6  |
|            | 1.4   | Warranty                                                      | 6  |
|            | 1.5   | Warranty Statement                                            | 7  |
| 2.         | Safe  | ty Instructions                                               | 8  |
| <i>3</i> . | Tech  | nnical Data                                                   | 10 |
|            | 3.1   | Operating Conditions                                          | 10 |
|            | 3.2   | Directives and Standards                                      | 11 |
|            | 3.3   | Ordering Information                                          | 11 |
|            | 3.4   | Accessories                                                   | 11 |
|            | 3.5   | Environment Emission Information                              | 12 |
|            | 3.6   | Electrical Data                                               | 12 |
|            | 3.7   | Water quality                                                 | 12 |
|            | 3.8   | Specification                                                 | 14 |
|            | 3.9   | Construction                                                  | 15 |
|            | 3.10  | Utilities                                                     | 15 |
|            | 3.11  | Symbol Description                                            | 16 |
|            | 3.12  | Front View                                                    | 17 |
|            | 3.13  | Rear View                                                     | 20 |
|            | 3.14  | Rear View: What is Special for WR Configuration               | 22 |
|            | 3.15  | Overall Dimensions, WR Configuration(mm)                      | 23 |
|            | 3.16  | Safety Features                                               | 23 |
|            | 3.17  | Description of Operation                                      | 24 |
| 4.         | Cont  | trol Panel                                                    | 26 |
|            | 4.1   | Control Panel Drawing                                         | 26 |
|            | 4.2   | Description and Functions of the Front Panel Keyboard         | 27 |
|            | 4.3   | Displayed Error Messages / Symbols                            | 29 |
|            | 4.4   | Displayed operational messages / Symbols                      | 29 |
| 5.         | Steri | ilization Programs                                            | 31 |
|            | 5.1   | Program 1: Glass                                              | 35 |
|            | 5.2   | Program 2: Plastic                                            | 36 |
|            | 5.3   | Program 3: Liquid A                                           | 37 |
|            | 5.4   | Program 4: Liquid B – Waste                                   | 38 |
|            | 5.5   | Program 5: Liquid A – Cooling (C – cooling models only)       | 39 |
|            | 5.6   | Program 6: Liquid B – Waste Cooling (C – cooling models only) | 40 |

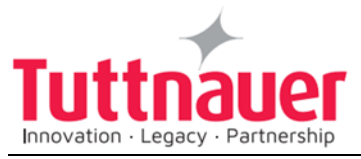

|             | 5.7        | Program 7: Bio Hazard 1 (BH, bio-hazard models only)                | 41 |
|-------------|------------|---------------------------------------------------------------------|----|
|             | 5.8        | Program 8: Bio Hazard 2 (BH, bio-hazard models only)                | 42 |
|             | 5.9        | Program 9: Bio Hazard Liquids (BH, bio-hazard models only)          | 43 |
|             | 5.10       | Program 10: Vacuum Test (PV, pre-vacuum models only)                | 44 |
|             | 5.11       | Program 11: Warm-Up                                                 | 46 |
|             | 5.12       | Program 12: Isothermal                                              | 47 |
|             | 5.13       | Program 13: Air Steam Mixture                                       | 48 |
|             | 5.14       | Program 14: Glass Test                                              | 49 |
|             | 5.15       | Program 15: Durham                                                  | 50 |
| <i>6</i> .  | Chec       | cking and Changing Parameters and Other Data                        | 52 |
|             | 6.1        | Browsing through the menus                                          | 52 |
|             | 6.2        | Changing a Parameter                                                | 53 |
|             | 6.3        | Quick options screen                                                | 55 |
|             | 6.4        | Logging in and entering the Main menu                               | 59 |
|             | 6.5        | Changing parameters                                                 | 61 |
|             | 6.6        | System Parameters                                                   | 62 |
|             | 6.7        | Maintenance                                                         | 62 |
|             | 6.8        | Cycle parameters                                                    | 64 |
| 7.          | Scre       | ens                                                                 | 66 |
|             | 7.1        | Screens following a complete successfully cycle – "Cycle Ended"     | 66 |
|             | 7.2        | Screens following aborted cycles after complete sterilization stage | 67 |
|             | 7.3        | Screens following a fail cycle:                                     | 67 |
| 8.          | Prin       | ter                                                                 | 69 |
|             | <i>8.1</i> | Printer Output                                                      | 69 |
|             | 8.2        | Printer Handling                                                    | 72 |
| 9.          | Prep       | paration before Sterilization                                       | 76 |
|             | 9.1        | Instruments                                                         | 76 |
|             | 9.2        | Liquids                                                             | 77 |
|             | 9.3        | Loading                                                             | 77 |
| <i>10</i> . | Oper       | rating Instructions                                                 | 79 |
|             | 10.1       | Draining and filling the water reservoir (WR only)                  | 79 |
|             | 10.2       | Turning on the autoclave                                            | 80 |
|             | 10.3       | Opening the door                                                    | 81 |
|             | 10.4       | Loading                                                             | 81 |
|             | 10.5       | Closing the door                                                    | 81 |
|             | 10.6       | Starting cycle                                                      | 81 |
|             | 10.7       | Unloading                                                           | 82 |
|             | 10.8       | Stopping the process and cancelling the ERROR message               | 82 |
|             | 10.9       | Start Cycle by Clock mode                                           | 84 |
|             | 10.1       | 0Moving the Autoclave                                               | 84 |
|             |            |                                                                     |    |

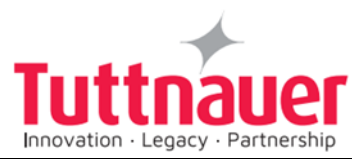

|             | 10.11 Loading and Unloading the Device |  |
|-------------|----------------------------------------|--|
| <i>11</i> . | Service and Maintenance                |  |
|             | 11.1 Preventive Maintenance            |  |
|             | 11.2 Checking the Safety Valve         |  |
| <i>12</i> . | Troubleshooting                        |  |
| <i>13</i> . | Baskets and Containers                 |  |
| <i>14</i> . | Spare Parts List                       |  |
| 15.         | Accessories                            |  |

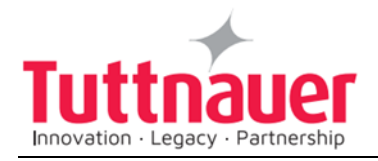

## 1. General Information

### **1.1 Introduction**

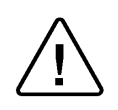

Attention! This device is not a medical device and not intended for medical use.

LABSCI 11LV is a vertical sterilizer designed especially for sterilization of instruments, liquids and other materials in hospital laboratories, laboratories & research institutes, food laboratories and pharmaceutical facilities.

The sterilizer is fully automatic with a choice of ten programs (including two custom programs), eliminating any need for operator intervention during a cycle. The custom programs are programs that may be changed by an authorized technician. A computerized control unit enables precise control and monitoring of physical parameters and clear documentation of the sterilization cycles.

The autoclave is equipped with a safety valve, which blows off at 280 kPa (40 psi) (max. working pressure). The safety valve is located on the rear of the autoclave. The control system provides adequate protection, to ensure the safety of personnel and reliable operation with a minimum of down time.

Printer is an optional addition to the autoclave. The printer prints the preset and actual parameters of the cycle (temperature, time, and pressure/vacuum).

The autoclave is equipped with an analog pressure gauge designed for reference only. In case that there is any problem with electricity supply during a sterilization cycle the pressure gauge will be used to verify that there is pressure in the chamber.

The temperature and pressure are controlled through sensors placed inside and outside the media container or bottles.

This manual is intended to give the user a general understanding of how the autoclave works and indicates best ways to operate and maintain it to obtain optimum results and a trouble-free operation.

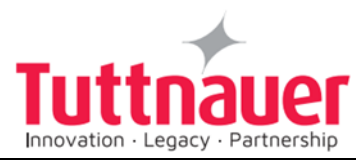

After reading this manual, operating the autoclave should be straight forward. However, since the autoclave is built using high technology sensitive components, no attempt should be made by the user or any other unauthorized person to repair or re-calibrate it.

Only technical personnel having proper qualifications, holding technical documentation and adequate test instrumentation, are authorized to undertake repair or service.

### **1.1** Available optional configurations

**LV** Is the basic model of the vertical laboratory autoclave.

#### С

A special feature of the C models is the fast cooling stage for liquids. In this stage pressure in the chamber is increased by means of compressed air to compensate the fast decreasing of pressure due to the fast cooling. The fast cooling shortens the time required for safe handling of bottles.

**Note:** There is no cooling option for WR configuration.

#### PV

Special feature is the vacuum pump that enables air removal prior to sterilization and during the drying stage.

The advantages of the pre-vacuum sterilizer in comparison to the regular gravity displacement steam sterilizer are as follows:

- Removal of air pockets from packs and porous loads and most kinds of tubes (rubber, plastic etc.) by vacuum at the first stage of the cycle.
- Better steam penetration into the load; resulting in effective sterilization.
- Better temperature uniformity.
- Better drying of materials with closed doors due to the vacuum achieved in the chamber at the end of the sterilization cycle.

A special feature of this autoclave is the fast cooling stage for liquids. In this stage pressure in the chamber is increased by means of compressed air to compensate the fast decreasing of pressure due to the fast cooling. The fast cooling shortens the time required for safe handling of bottles

#### BH

In BH (bio-hazard) models, a bio-hazard filter installed in the chamber enables sterilizing bio-hazard load without contaminating the surrounding.

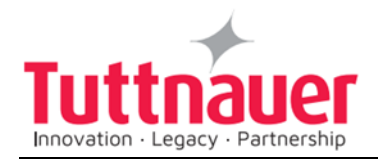

#### WR

In WR (Water Recycling) models, water is saved by the water saving system, because it recycles the water and re-uses it for each cycle in the following way:

- Water inlet by the pump from the reservoir and not direct from the plumbing.
- On slow/fast exhaust, the water gets into the reservoir.
- F

There is a configuration equipped with fan that allows to shorten the cooling operation.

### **1.2 Incoming Inspection**

The autoclave should be unpacked and inspected for mechanical damage upon receipt. Observe packing method and retain packing materials until the unit has been inspected. Mechanical inspection involves checking for signs of physical damage such as: scratched panel surfaces, broken knobs, etc.

If damage is apparent, contact your dealer or point of purchase, so that they may notify the manufacturer and file a claim with the appropriate carrier.

All **Tuttnauer** products are carefully inspected prior to shipment and all reasonable precautions are taken in preparing them for shipment to assure safe arrival at their destination.

#### 1.3 Warranty

We certify that this instrument is guaranteed to be free from defects in material and workmanship for one year against faulty components and assembly except for glassware, lamps, and heaters.

The warranty does not include and does not replace routine treatment and preventive maintenance to be performed according to instructions in sec. 11.1 (Preventive Maintenance).

Our obligation is limited to replacing the instrument or parts, after our examination, if within one year after the date of shipment they prove to be defective. This warranty does not apply to any instrument that has been subjected to misuse, neglect, accident or improper installation or application, nor shall it extend to products that have been repaired or altered outside the factory without prior authorization from us.

The Autoclave should not be used in a manner not described in this manual!

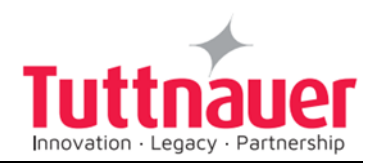

### **1.4 Warranty Statement**

The warranty registration must be completed and returned to our service departments; within fourteen (14) days of purchase or the warranty will be void.

Our Technical Service Depts can be reached at:

**Heidolph North America**, 1235 N Mittel Blvd. Suite B Wood Dale IL 60191

#### Service & Repair Division

Troubleshooting, Service incidents, Warranty repair, Repair, Services and Return authorization

①: 224-265-9600 □ Fax: 224-265-9611 e-mail: service@heidolph.com

**Tuttnauer USA** Co., Ltd., 25 Power Drive Hauppauge, NY 11788, USA ①: (800) 624 5836, (631) 737 4850, □Fax: (631) 737 0720 e-mail:info@tuttnauerUSA.com.

#### Note:

If there is any difficulty with this instrument, and the solution is not covered in this manual, contact our representative or us first. Do not attempt to service this instrument yourself. Describe the difficulty as clearly as possible so we may be able to diagnose the problem and provide a prompt solution.

If the autoclave is equipped with a printer, send along a copy of the last printout for our inspection. If replacement parts are needed, stipulate the model and serial number of the machine.

No products will be accepted for repair without proper authorization from us. All transportation charges must be paid both ways by the owner. This warranty will be void if the unit is not purchased from an authorized full service **Tuttnauer** dealer.

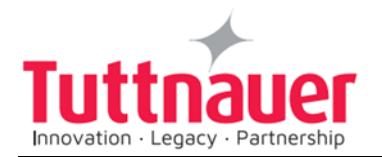

## 2. Safety Instructions

The autoclave has unique characteristics. Please read and understand the operation instructions before first operation of the autoclave. The following issues may require instructions guidance provided by the manufacturer: how to operate the autoclave, the door safety mechanism, the dangers involved in circumventing safety means, how to ensure that the door is closed, and how to select a correct sterilization program.

Make sure that you know where the main power switch is, where the water cut-off valve is and where the compressed air disconnection valves (if applicable) are located.

Autoclave maintenance is crucial for the correct and efficient function of the device. We enclose a log booklet that includes maintenance recommendations, with every device.

The weekly spore test is part of the preventive maintenance plan, along with the annual validation of the sterilization processes that ensures appropriate temperature dispersion within the chamber.

Never use the autoclave to sterilize corrosive products, such as: acids, bases and phenols, volatile compounds, or solutions such ethanol, methanol, or chloroform nor radioactive substances.

- 1. Never start using a new autoclave before the safety, licensing and authorization department has approved it for use.
- 2. All autoclave users must receive training in proper usage from an experienced employee. Every new employee must undergo a training period under an experienced employee.
- 3. A written procedure must be established for autoclave operation, including: daily safety tests, seal inspection and door hinge inspection, smooth action of the closing mechanism, chamber cleaning, prevention of clogging and preservation from corrosion, what is permitted and what is prohibited for sterilization and choosing a sterilization program.
- 4. Liquids may be sterilized only with the "liquids" programs. The container must be covered but not sealed. Sealed bottles may only be sterilized using a special program. The bottle must be either Pyrex or a Borosilicate glass bottle. Verify that the two temperature sensors are located inside two different bottles to assure that the liquid temperature is 20°C below boiling temperature for sealed bottles at the end of the cycle.
- 5. When sterilizing plastic materials, make sure that the item can withstand sterilization temperature. Plastic that melts in the chamber is liable to cause a great deal of damage.

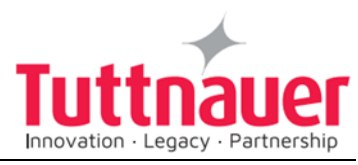

- 6. Individual glass bottles may be placed within an appropriate container that will be placed in a basket. Never place glass bottles on the floor of the autoclave. Never fill more than 2/3 of the bottle volume.
- 7. On closing the autoclave's door, make sure it is properly locked before activating.
- 8. Before withdrawing baskets, wear heat resistant gloves.
- 9. Before opening the door, verify that there is no pressure in the chamber (chamber pressure gauge is located on the autoclave's front panel or door, depends on model).
- 10. Open the door slowly to allow steam to escape and wait 5 minutes before you remove the load. When sterilizing liquids, wait 10 minutes.
- 11. Once a month, ensure that the safety valves are functioning, and once annually a certified tester must conduct pressure chamber safety tests.
- 12. Once annually, or more frequently, effective tests must be performed, i.e., calibration and validation.
- 13. Examine the condition of assemblies on a regular basis. Make sure there are no leaks, breaks, blockages, whistles, or strange noises.
- 14. It is required to conduct maintenance operations as instructed.
- 15. Immediately notify the person in charge of any deviation or risk for the proper function of the device.
- 16. For WR models, drain the water from the mineral free water reservoir once a week, and refill with fresh mineral-free water or distilled water (see 10.1).

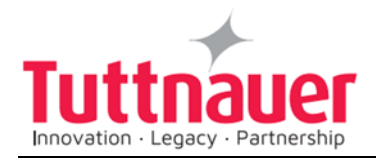

## 3. Technical Data

### **3.1 Operating Conditions**

- The autoclave is intended to work in 'indoor' conditions only.
- Only autoclavable materials shall be used.
- The environment shall not exceed an ambient temperature range of 5°C (41°F)-40°C (104°F) and a relative humidity of 85% respectively.
- The operation altitude shall not be over 2000 meters (6561 feet) (ambient pressure shall not be lower than 80 kPa (11.6 psi)).
- The autoclave shall not be used in a manner not specified in this manual!
- Do not use the autoclave in the presence of dangerous gases.
- The packed or unpacked device shall be stored in 'indoor' conditions.
- Operate the autoclave only in the manner specified in the manual. If the equipment is used in a manner not specified by the manufacturer, the protection provided by the equipment may be impaired.

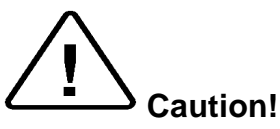

Wastewater should be brought into the public net in accordance with the local rules or requirements i.e. only non-hazardous liquids shall be disposed in public sewage!

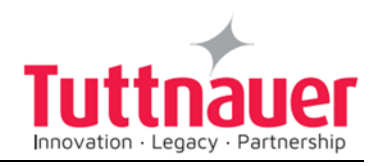

#### **3.2 Directives and Standards**

Every autoclave meets the provisions of the following Directives and is in compliance with the following Standards:

| ISO 9001:                 | Quality Management System                                                                                                    |
|---------------------------|----------------------------------------------------------------------------------------------------|
| ISO 14001:                | Environmental Management System                                                                                                    |
| ISO 17025:                | General requirements for the competence of testing and calibration autoclaves                                                                                                    |
| ASME Code                 | Section I and section VIII. Div. I                                                                                                    |
| PED                       | 2014/68/EU                                                                                                    |
| Chinese Regulations       | Special Equipment Licensing Office                                                                                                    |
| IEC 61010-1 / UL 61010-1: | Safety requirements for electrical equipment for measurement, control, and laboratory use – Part 1: General requirements                                                                              |
| IEC 61010-2-040:          | Safety requirements for electrical equipment for<br>measurement, control, and laboratory use – Part 2-040:<br>Requirements for sterilizers and washer-disinfectors<br>used to treat medical materials |
| EN 61326-1:               | EMC Requirements for Electrical Equipment                                                                                                    |
|                           |                                                                                                    |

#### **3.3 Ordering Information**

Several items must be specified when ordering the unit from your dealer.

- The chamber diameter and chamber depth required
- Please specify the supply voltage available (i.e. 115v/208v; 1Ph/3Ph)
- The temperature scale needed (Celsius or Fahrenheit).
- The pressure scale needed (kPa or psi)

#### 3.4 Accessories

• Baskets – Different size baskets are available for these units. The baskets are made of stainless-steel wire and have a handle. The basket allows the operator to load a large quantity of materials into the chamber.

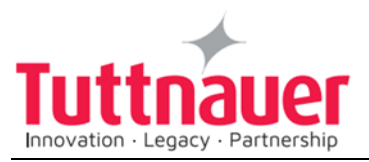

The baskets are made of stainless-steel wire and have a handle. The basket allows the operator to load a large quantity of materials into the chamber.

• Stainless steel containers - Different size containers are available for these units.

The containers are designed for sterilizing waste material. The containers have vent holes along the upper rim.

### **3.5 Environment Emission Information**

- A. Peak sound level generated by the sterilizer is « 70 / dBA with a backsound level of 60 dBA.
- B. Total heat transmitted by the sterilizer is < 240 W/h

#### 3.6 Electrical Data

| Property                            | Value                 |
|-------------------------------------|-----------------------|
| Total Power                         | 2400W (2*1200W)       |
| Voltage                             | 230VAC/1Ph            |
| Amperage                            | 10A                   |
| Protection against electrical shock | Class I (IEC 61010-1) |
| Mains supply fluctuation            | +/- 10%               |
| Degree of protection by enclosure   | IP31                  |

### 3.7 Water quality

The distilled or mineral-free water supply shall be according to the table below:

## Suggested maximum limits of contaminants in water for steam sterilization per EN13060

| Substance                    | Feed Water   | Condensate   |
|------------------------------|--------------|--------------|
| Evaporate residue            | ≤ 10 mg/l    | ≤ 1.0 mg/l   |
| Silicate (SiO <sub>2</sub> ) | ≤ 1 mg/l     | ≤ 0.1 mg/l   |
| Iron                         | ≤ 0.2mg/l    | ≤ 0.1mg/l    |
| Cadmium                      | ≤ 0.005 mg/l | ≤ 0.005 mg/l |
| Lead                         | ≤ 0.05 mg/l  | ≤ 0.05 mg/l  |

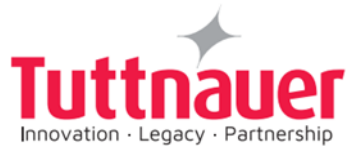

| Rest of heavy metals<br>except iron,<br>cadmium, lead                                       | ≤ 0.1 mg/l                          | ≤ 0.1 mg/l    |  |
|---------------------------------------------------------------------------------------------|-------------------------------------|---------------|--|
| Chloride (CI)                                                                               | ≤ 2 mg/l                            | ≤ 0.1 mg/l    |  |
| Phosphate                                                                                   | ≤ 0.5 mg/l                          | ≤ 0.1 mg/l    |  |
| Conductivity (at 20°C)                                                                      | 15 µs/cm                            | ≤ 3 µs/cm     |  |
| pH value                                                                                    | 5 to 7.5                            | 5 to 7        |  |
| Hardness                                                                                    | ≤ 0.02 mmol/l                       | ≤ 0.02 mmol/l |  |
| Appearance                                                                                  | Colorless, clean, without sediments |               |  |
| <b>Note:</b> The condensate is produced from steam taken from the empty sterilizer chamber. |                                     |               |  |

Compliance with the above data should be tested in accordance with acknowledged analytical methods, by an authorized laboratory.

#### Attention:

The use of water for autoclaves that do not comply with the table above may have severe impact on the working life of the sterilizer and can invalidate the manufacturer's guarantee.

Use only deionized water, having a maximum conductivity of 15  $\mu$ s/cm. Conductivity greater than 15  $\mu$ s/cm may cause failures.

#### Tap water supply

The range of hardness value 0.7-2.0 mmol/l (70- 200 mg/l CaCO<sub>3</sub>) The use of soft water is strictly forbidden! Please consult a water specialist!

#### 3.7.1 Drain Cooling

The feed water supplied to the drain cooling must meet the following requirements:

- Hardness: 0.7 0.2 mmol/l.
- Water temperature shall not exceed 15°C (59°F).

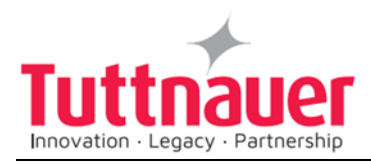

### 3.8 Specification

|                                        | Property  | ,       | Value   |
|----------------------------------------|-----------|---------|---------|
|                                        |           | Height  | 980mm   |
| Overall dime                           | ensions   | Width   | 540mm   |
|                                        |           | Length  | 450mm   |
| Maximum di<br>(door open)              | imensions | Height  | 1300mm  |
|                                        |           | Height  | 1047mm  |
| Overall dime                           | ensions   | Width   | 540mm   |
| (WR configuration)                     |           | Length  | 434mm   |
| Maximum dimensions<br>(door open)      |           | Height  | 1376    |
| Net weight                             |           |         | 101kg.  |
| Shipping vo                            | lume      |         | 0.56 m3 |
| Shipping we                            | eight     |         | 115 kg  |
|                                        |           | length  | 730mm   |
| Shipping dir                           | nensions  | width   | 610mm   |
|                                        |           | height  | 125mm   |
| Max. Allowable Working pressure (MAWP) |           | 2.8 bar |         |
| Chambar                                | diameter  |         | 280mm   |
| Champer                                | Depth     |         | 400mm   |
| Chamber Volume                         |           | 31L     |         |

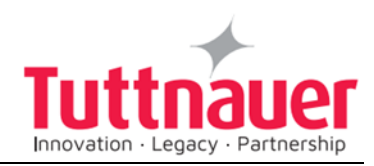

#### 3.9 Construction

| Chamber and door material | Stainless steel                     |
|---------------------------|-------------------------------------|
| Outer Cabinet             | Stainless Steel                     |
| Chamber insulation        | Fiberglass with reinforced material |

### 3.10 Utilities

|                 | Power                          | 1 Ph, 230V/50/60Hz                            |  |  |
|-----------------|--------------------------------|-----------------------------------------------|--|--|
| Power Supply    | Recommended<br>Circuit Breaker | 16A                                           |  |  |
| Compressed A    | ir (LVC only)                  | 1/2" 3 Bar (44-58 psi)                        |  |  |
| Tap water       |                                | 1/2", 2-6 Bar (29-44 psi)                     |  |  |
| Mineral free wa | iter                           | 1/2", 2-3 Bar (29-44 psi)                     |  |  |
| Drain           |                                | 2" Minimum Withstanding temp. of 80 M (17676) |  |  |

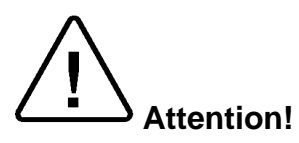

- A switch or circuit-breaker must be included in the building installation. This switch or circuit-breaker shall be in close proximity to the equipment, within easy reach of the operator; and marked as the disconnecting device for the equipment.
- The electrical net must be protected with a current leakage safety relay.
- The electrical network must comply with local rules or regulations.
- Verify that there is an easy access to the main power switch, to the water cut-off valve and to the current leakage safety relay.
- Make sure while placing the autoclave, to leave space around the machine, to give the technician access to service the machine.
- All water connections to autoclave must be performed through "BACK FLOW PREVENTION SYSTEM" only, as per IEC 61770.

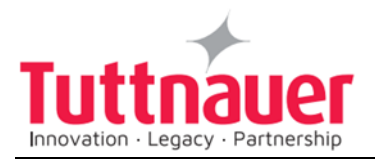

### 3.11 Symbol Description

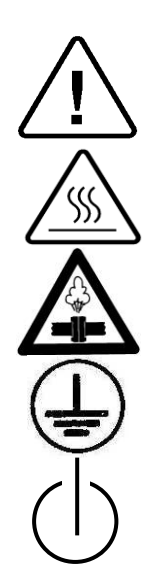

Caution! Consult accompanying documents

Caution! Hot surface.

Caution! Hot steam.

Protective earth (Ground)

On-Off

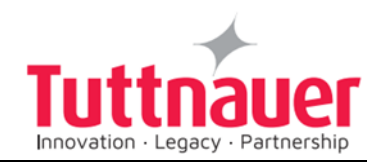

### 3.12 Front View

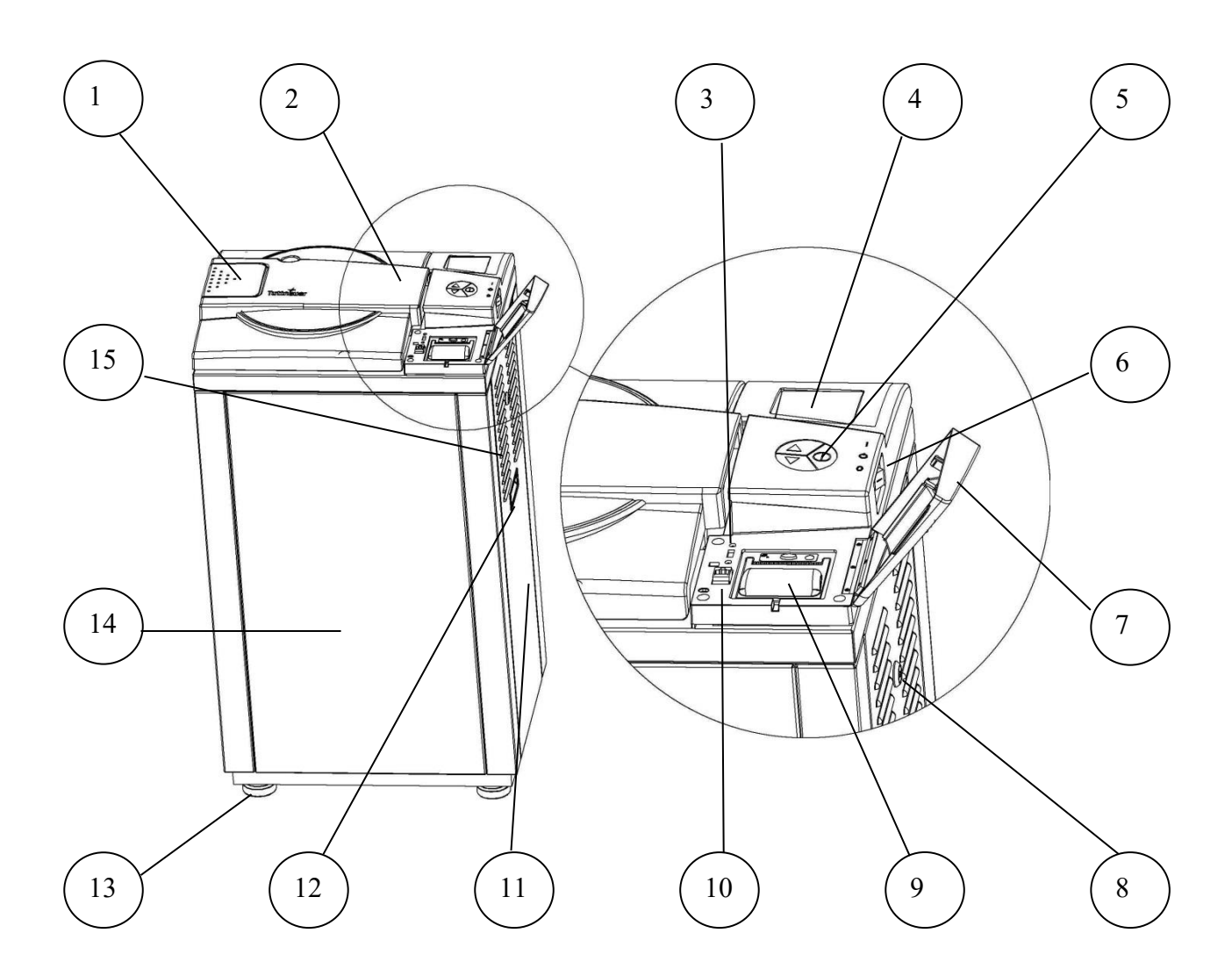

| No. | Description   | No. | Description             |
|-----|---------------|-----|-------------------------|
| 1   | Door handle   | 9   | Printer                 |
| 2   | Door cover    | 10  | N/A                     |
| 3   | USB socket    | 11  | Right service door      |
| 4   | Display       | 12  | Right service door grip |
| 5   | Keyboard      | 13  | Front leg               |
| 6   | Main switch   | 14  | Front service cover     |
| 7   | Printer cover | 15  | Ventilation grill       |

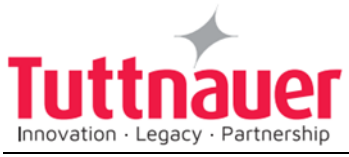

| 8 | Right service door lock |  |  |
|---|-------------------------|--|--|
|---|-------------------------|--|--|

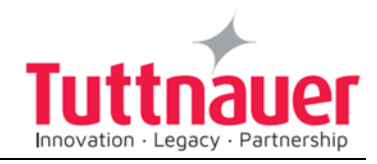

### 3.12.1 Front View: What is Special for WR Configuration

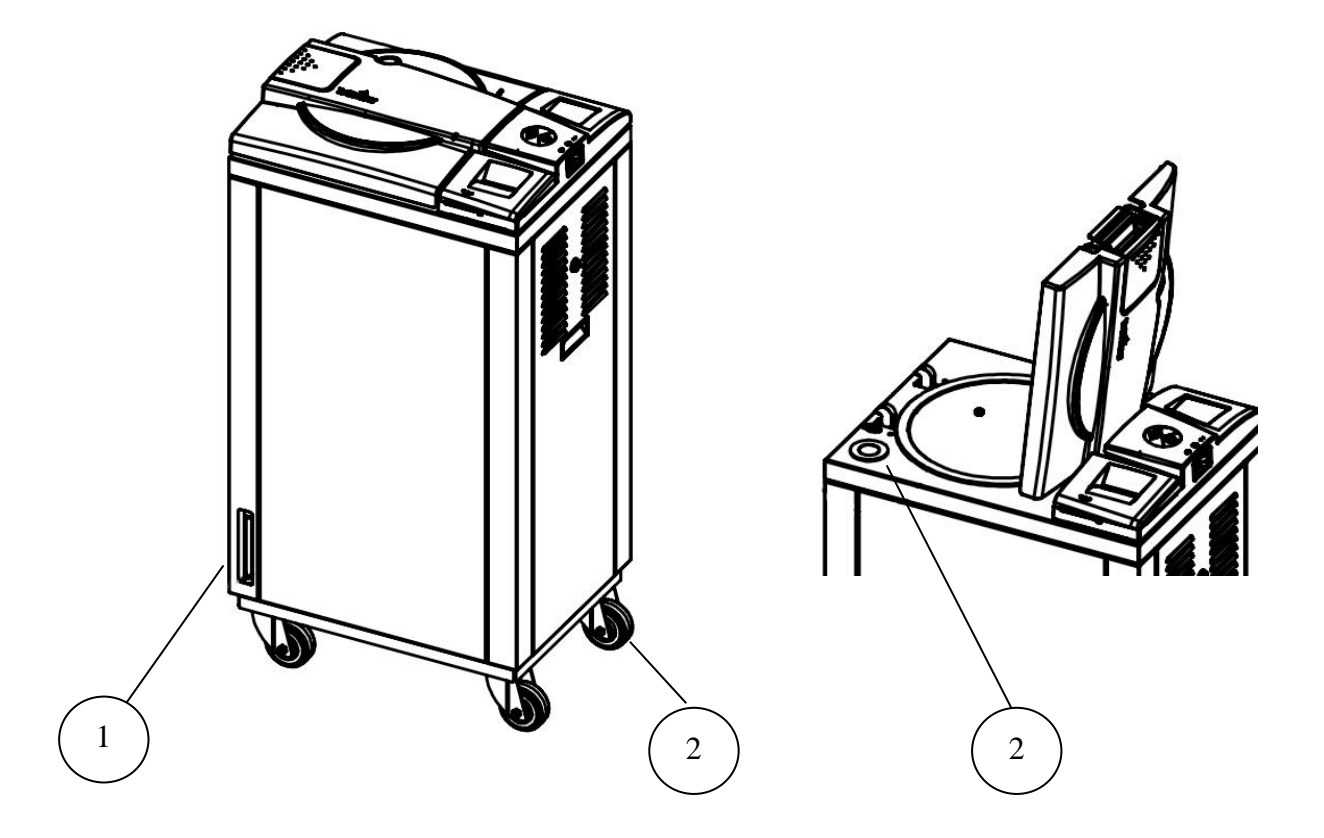

| No. | Description                                       | No. | Description                              |
|-----|---------------------------------------------------|-----|------------------------------------------|
| 1   | Glass tube indicator of the reservoir water level | 3   | Inlet for manual water reservoir filling |
| 2   | Wheel                                             |     |                                          |

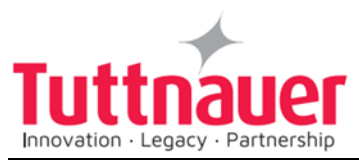

### 3.13 Rear View

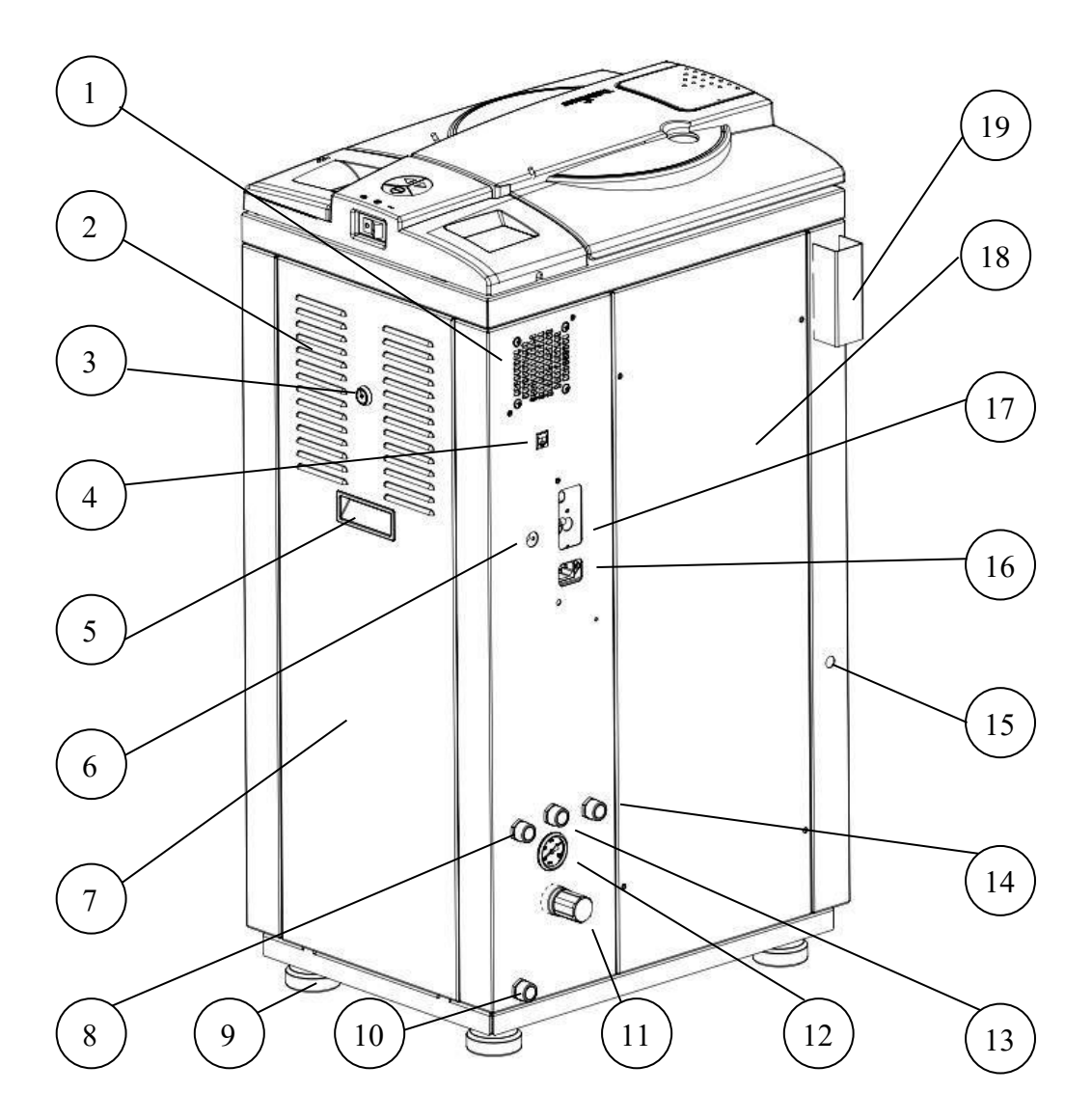

| No. | Description             | No. | Description                                      |
|-----|-------------------------|-----|--------------------------------------------------|
| 1   | Fan grill               | 11  | Air pressure regulator (C – cooling models only) |
| 2   | Left service door grill | 12  | Air pressure gauge (C – cooling models only)     |
| 3   | Left service door lock  | 13  | Compressed air inlet (C – cooling models only)   |
| 4   | RJ45 connector          | 14  | Mineral free water inlet                         |
| 5   | Left service door grip  | 15  | Cavitation Port                                  |
| 6   | Cut-off reset button    | 16  | Electrical socket                                |
| 7   | Left service door       | 17  | Circuit breaker                                  |
| 8   | Tap water inlet         | 18  | Rear service cover                               |
| 9   | Rear leg                | 19  | Safety valve (under cover)                       |

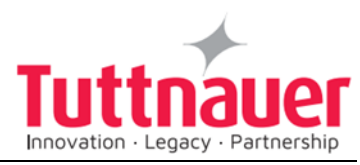

| 10 | Drain outlet |  |
|----|--------------|--|
|    |              |  |

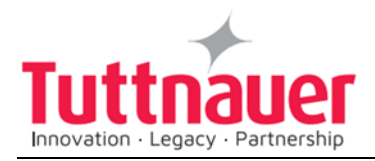

### 3.14 Rear View: What is Special for WR Configuration

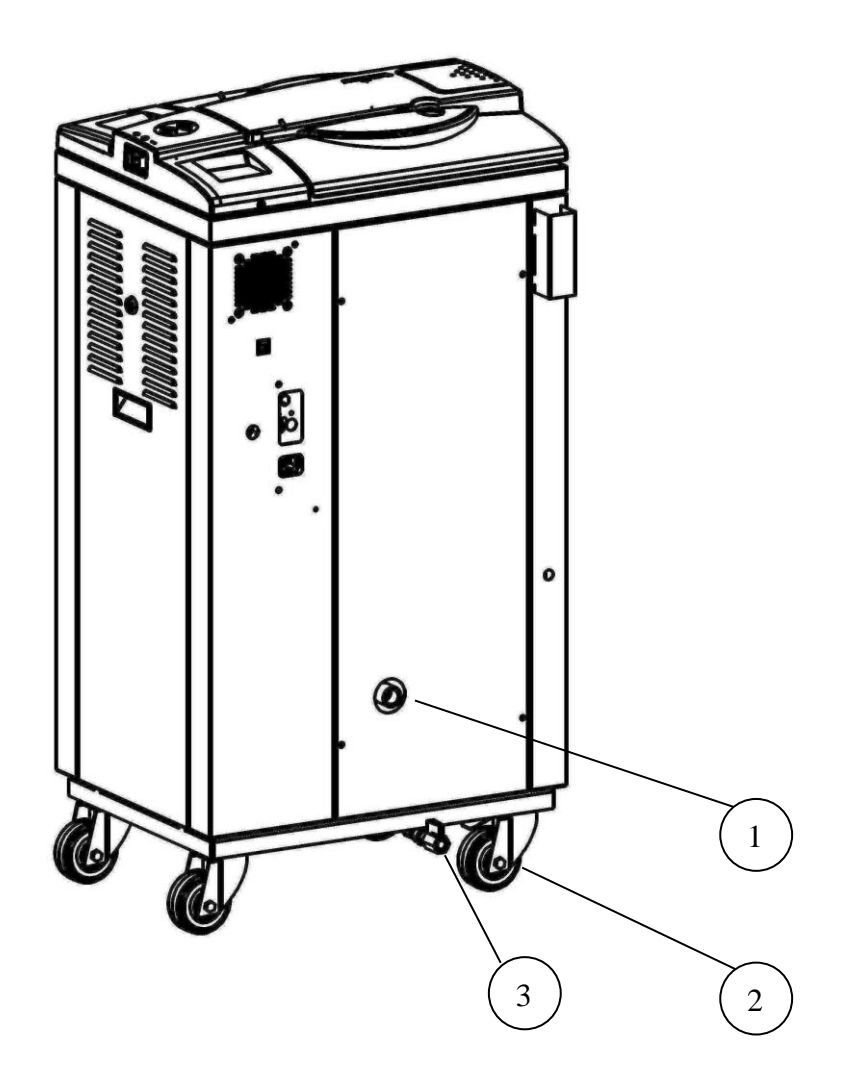

| No. | Description              | No. | Description |
|-----|--------------------------|-----|-------------|
| 1   | Water reservoir overflow | 2   | Wheel       |
| 3   | Water reservoir drain    |     |             |

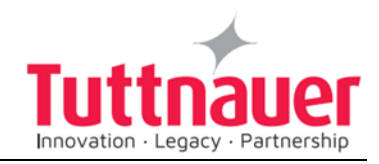

### 3.15 Overall Dimensions, WR Configuration(mm)

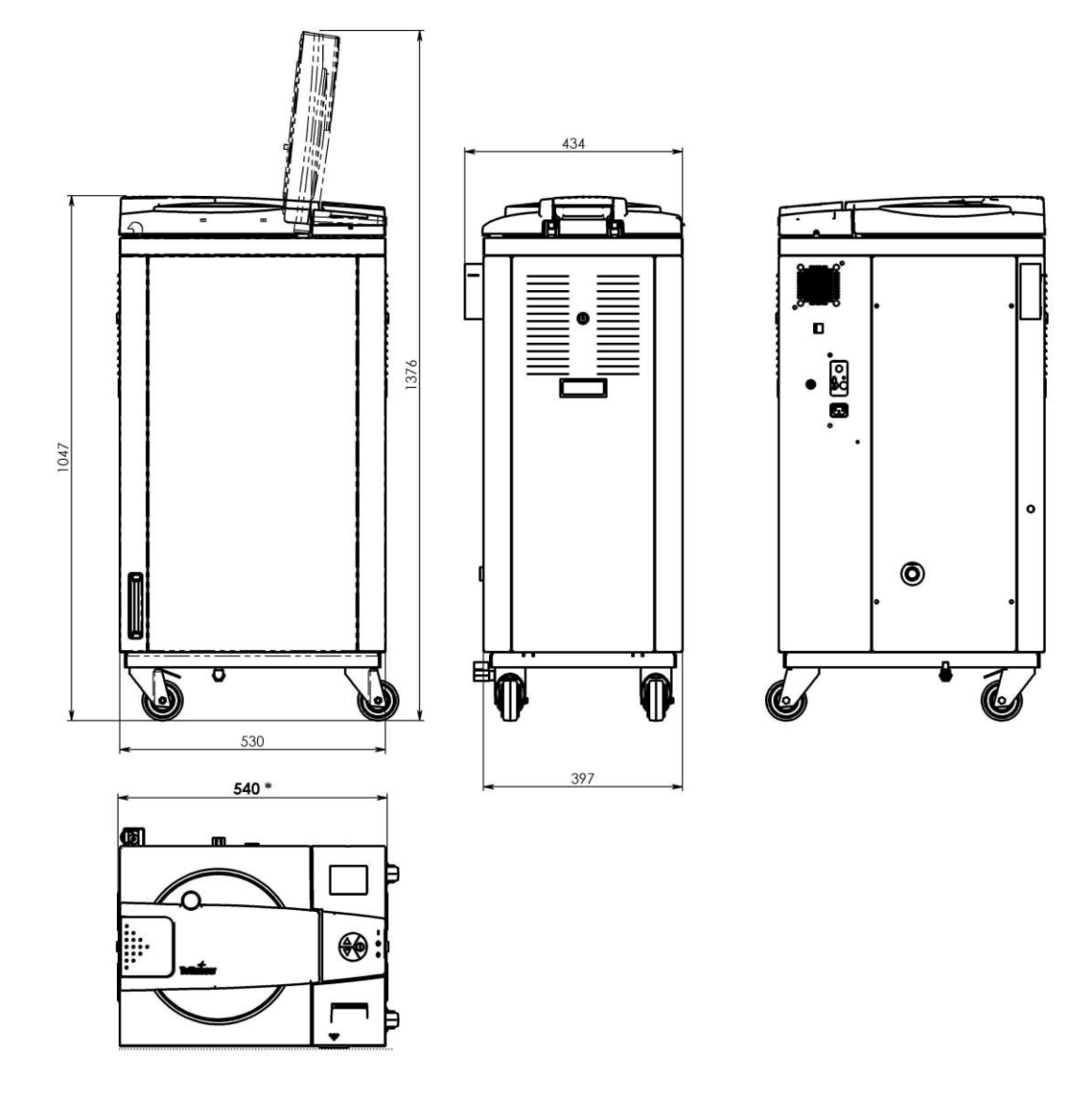

#### **3.16 Safety Features**

This autoclave includes built-in safety features such as:

- Error message display.
- Electronic pressure and temperature measurement.
- Safety relief valve to avoid build-up of excessive pressure.
- Door switches enabling operation to be started only when the door is closed.
- Water level safety device.

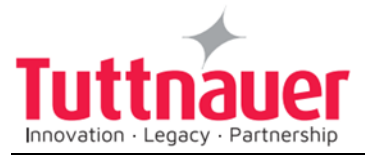

• Excess temperature protection.

### **3.17 Description of Operation**

#### 3.17.1 Heat

The vertical autoclaves are equipped with immersion type, heating elements. After water has been introduced to the chamber and the unit has been activated, the heating elements begin to heat. The temperature and pressure in the chamber increase until appropriate levels are reached. Sensors located inside the chamber control the temperature and pressure levels.

#### 3.17.2 Sterilization

The sterilization temperature is factory set at 134°C (273°F) for instruments and at 121°C (250°F) for liquids and other materials for which this temperature is appropriate. These settings may be modified before each cycle. When sterilization temperature is reached, the timed sterilization cycle begins.

#### 3.17.3 Cooling

The autoclave is designed to operate two liquid cooling cycles, as follows:

#### Sealed bottles (cooling with compressed air)

On completion of the sterilization stage, feed water starts flowing through the cooling coil mounted around the outer side of the chamber. Compressed air is injected inside the chamber and keeps a constant air pressure to balance the internal pressure of the liquids inside the bottles. Compressed air is passed through a  $0.2\mu$  microbiological filter. When temperature of the liquids reaches the final set temperature, the cooling stage is completed, flowing water and compressed air is stopped, pressure in the chamber goes down to atmospheric pressure.

At this stage, the door of the autoclave can be opened, and the sterilized materials can be taken out of the chamber.

#### Unsealed bottles (cooling without compressed air)

On completion of sterilization, steam is exhausted from the chamber at a slow rate. When chamber pressure goes down to atmospheric pressure, water starts flowing through the cooling coil mounted around the outer side of the chamber. On conclusion of the cycle the water

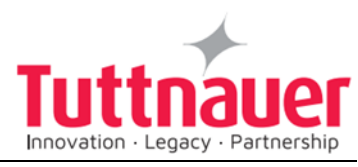

flow is stopped automatically, process is completed, and it is possible to open the door and take out the sterilized goods from the chamber.

#### 3.17.4 Exhaust

When the timed sterilization cycle is complete, the unit enters the exhaust stage, provided that a program other than the liquid program was selected. The steam is exhausted from the chamber, bringing the internal pressure down to atmospheric pressure.

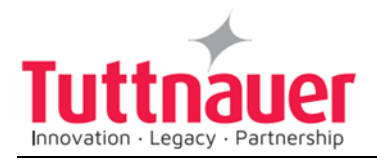

## 4. Control Panel

### 4.1 Control Panel Drawing

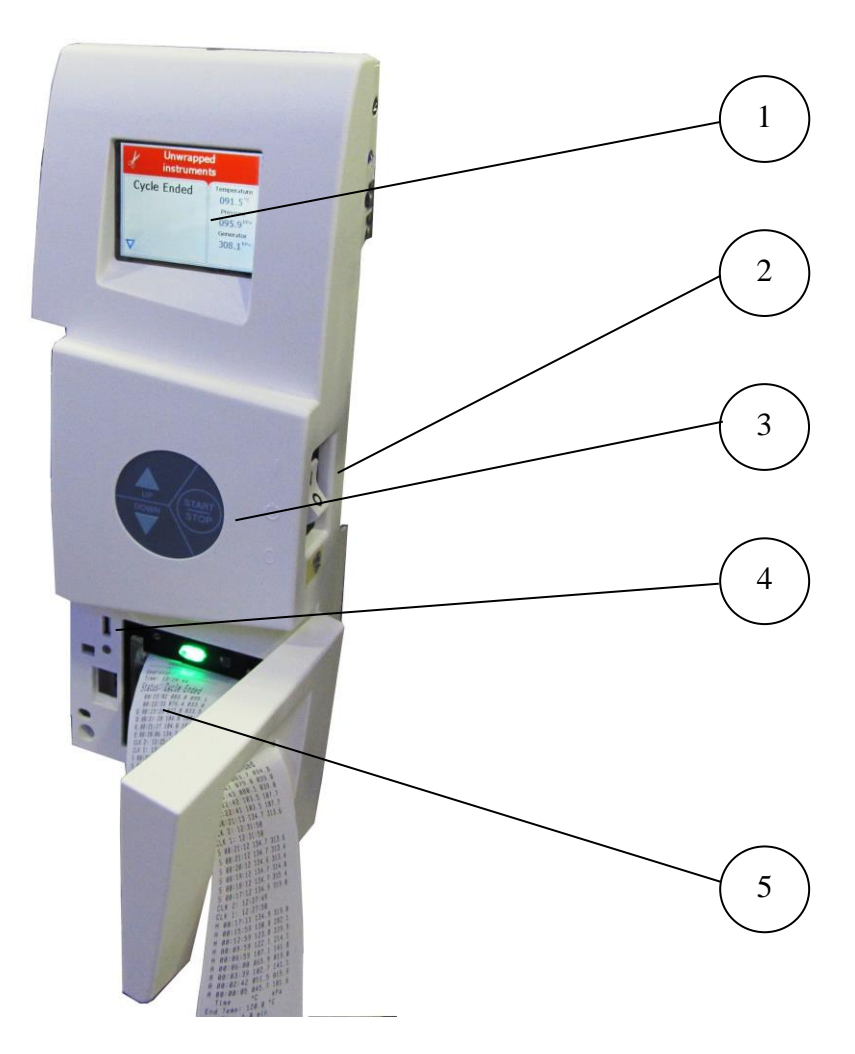

| No. | Description                       |
|-----|-----------------------------------|
| 1   | Display                           |
| 2   | On/off switch and circuit breaker |
| 3   | Keypad                            |
| 4   | USB Port                          |
| 5   | Printer                           |

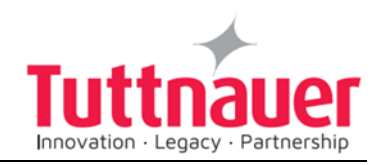

### 4.2 Description and Functions of the Front Panel Keyboard

The front panel is composed of 3 sections:

- 1. Display screen.
- 2. Keypad.
- 3. Printer

#### 4.2.1 Display screen

The display is an LCD panel used to display the current status of the autoclave while using Operational Messages and Error Messages.

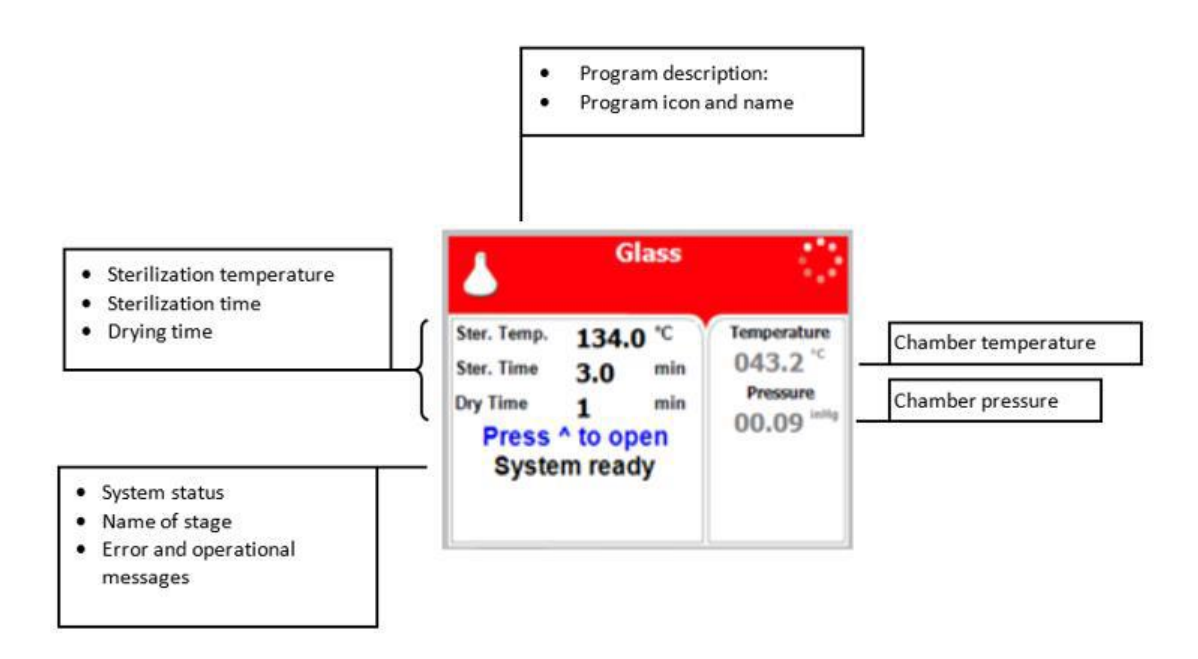

#### 4.2.2 **Keypad**

The keypad consists of three keys as described below:

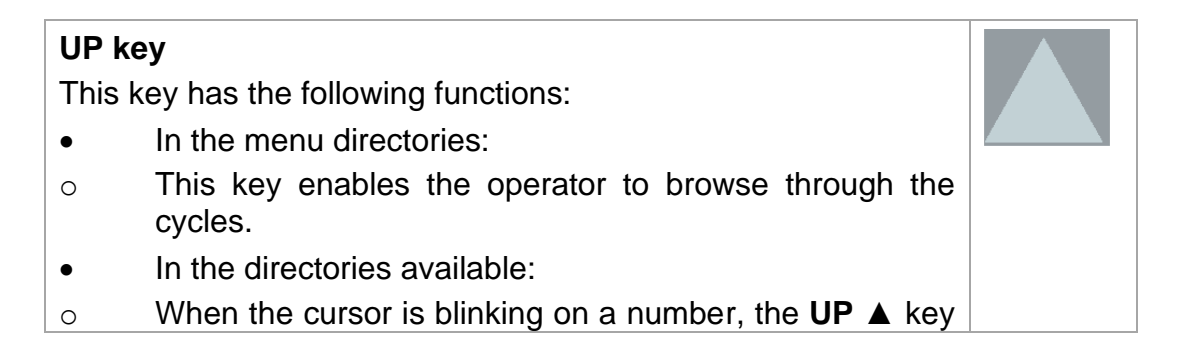

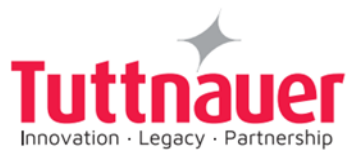

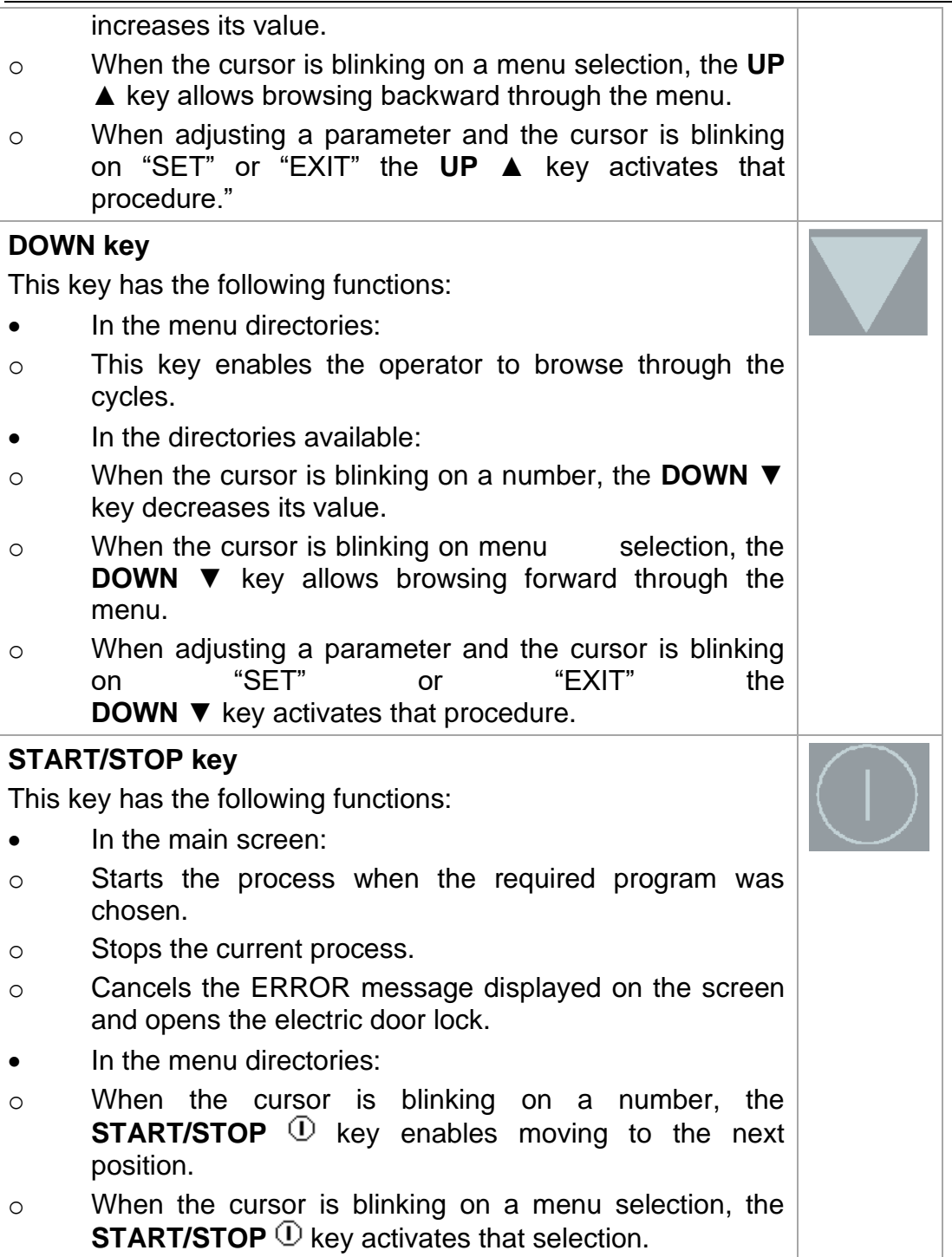

#### 4.2.3 **Printer**

The printer is an optional device.

It prints the detailed history of each cycle performed by the autoclave. The printing is on thermal paper with 24 characters per line and records the sterilization cycle information for subsequent consideration.

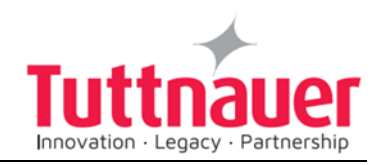

### 4.3 Displayed Error Messages / Symbols

The failures are divided into two categories.

- a. Failure that occur before completing the sterilization stage, which in this case will leave the load unsterilized
- b. Failure that occur after completing the sterilization stage, which in this case will leave the load sterilized

For the list of *Displayed Error Messages / Symbols* see sec. 12. *TROUBLESHOOTING* 

### 4.4 Displayed operational messages / Symbols

| Message /<br>Symbol Name          | Message / Symbol<br>Description                                                                                            | <b>Required Action</b>                                                                                    |
|-----------------------------------|----------------------------------------------------------------------------------------------------|----------------------------------------------------------------------------------------------------|
|                                   | This symbol is displayed when the door is open.                                                                            | Close the door.                                                                                           |
| Door is open<br>(during stand by) | This message is displayed<br>when the door is opened: In<br>standby - if <b>START/STOP</b> is<br>preset.                   | Close the door to perform a new cycle.                                                                    |
| Cycle Ended                       | This message is displayed when the cycle ended successfully.                                                               | Press <b>START/STOP</b> to perform a new cycle.                                                           |
| Test Ended                        | This message is displayed when the test ended.                                                                             | Press <b>START/STOP</b> to perform a new test                                                             |
| ١                                 | This symbol is displayed when<br>Cycle by Clock mode is<br>performed.                                                      | Enter the Admin menu<br>as described in this<br>manual to change the<br>time or to cancel this<br>option. |
| Cycle by clock                    | This message is displayed if<br>the user presses<br><b>START/STOP</b> key while the<br>"cycle by clock" mode is<br>active. | Enter the Admin menu<br>as described in this<br>manual to change the<br>time or to cancel this<br>option. |
| Atmospheric<br>pressure not set   | This message id displayed to<br>set the atmosphere pressure<br>by opening the door for 5<br>minutes.                       | Open the door for 5<br>minutes to set the<br>Atmospheric pressure.                                        |

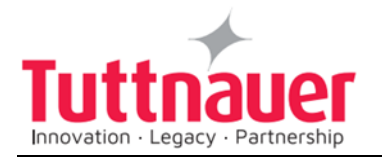

| Critical settings<br>have been<br>updated, please<br>restart machine<br>for changes to<br>be updated | If a change of the autoclave setting was made, a restart operation is required. | Restart the autoclave for changes to be updated. |  |  |
|----------------------------------------------------------------------------------------------------|---------------------------------------------------------------------------------|--------------------------------------------------|--|--|
| -                                                                                                    | This message is displayed if<br>the electrode in the chamber<br>senses water.   | Perform a new cycle to drain the chamber.        |  |  |
| Supplied<br>Distilled Water<br>Error                                                                 | Mineral free water reservoir empty"                                             | Fill the mineral free water reservoir.           |  |  |

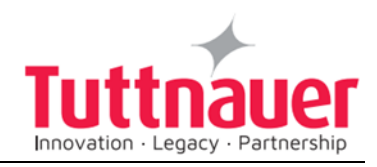

## 5. Sterilization Programs

| Sterilization Programs |     | Tama                          | ion Time<br>utes) | ing<br>iinutes) | C                   | PV             | BH   |      |      |
|------------------------|-----|-------------------------------|-------------------|-----------------|---------------------|----------------|------|------|------|
| lcon                   | No. | Description                   | Temp.             | remp.           | Sterilizat<br>(minu | Dry<br>Time (m | only | only | only |
| ٢                      | 1.  | Glass                         | 134°C<br>(273°F)  | 3               | 1                   |                |      |      |      |
| ¥                      | 2.  | Plastic                       | 121°C<br>(250°F)  | 15              | 1                   |                |      |      |      |
|                        | 3.  | Liquid A                      | 121°C<br>(250°F)  | 15              |                     |                |      |      |      |
|                        | 4.  | Liquid B –<br>Waste*          | 121°C<br>(250°F)  | 30              |                     |                |      |      |      |
|                        | 5.  | Liquid A –<br>Cooling*        | 121°C<br>(250°F)  | 15              |                     |                |      |      |      |
|                        | 6.  | Liquid B<br>Waste<br>Cooling* | 121°C<br>(250°F)  | 30              |                     | $\checkmark$   |      |      |      |
| *                      | 7.  | Bio Hazard<br>1*              | 134°C<br>(273°F)  | 30              | 1                   |                |      | V    |      |

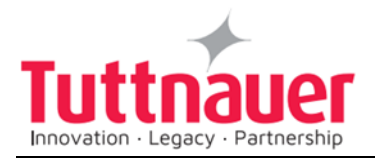

| Sterilization Programs |     | Temp                         | tion Time<br>utes) | ing<br>ninutes) | C                  | PV             | BH           |              |      |
|------------------------|-----|------------------------------|--------------------|-----------------|--------------------|----------------|--------------|--------------|------|
| lcon                   | No. | Description                  | remp.              | remp.           | Sterilizat<br>(min | Dry<br>Time (n | only         | only         | only |
| *                      | 8.  | Bio Hazard<br>2*             | 121<br>(250°F)     | 45              | 1                  |                |              | $\checkmark$ |      |
| *                      | 9.  | Bio Hazard<br>Liquids*       | 121<br>(250°F)     | 45              |                    |                |              | $\checkmark$ |      |
|                        | 10. | Vacuum<br>test (PV<br>only)* |                    | 5<br>+10        |                    |                | $\checkmark$ |              |      |
| Δ                      | 11. | Warm-Up*                     | 80 °C<br>176°F)    | 20              |                    |                |              |              |      |
| 0                      | 12. | Isothermal*                  | 80 °C<br>176°F)    | 20              |                    |                |              |              |      |
| 0                      | 13. | Air<br>Mixture*              | 121°C<br>(250°F)   | 15              |                    |                |              |              |      |
|                        | 14. | Glass Test*                  | 121°C<br>(250°F)   | 20              |                    |                |              |              |      |
|                        | 15. | Durham*                      | 121°C<br>(250°F)   | 15              |                    |                |              |              |      |

\*These programs are optional

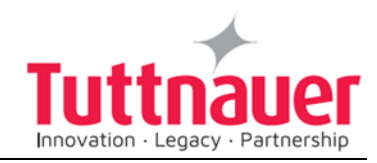

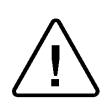

Attention! This device is not a medical device and not intended for medical use.

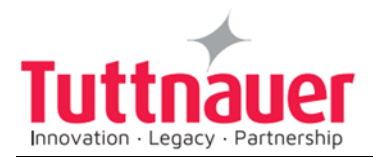

During the process, the stages of the cycle will be displayed on the screen:

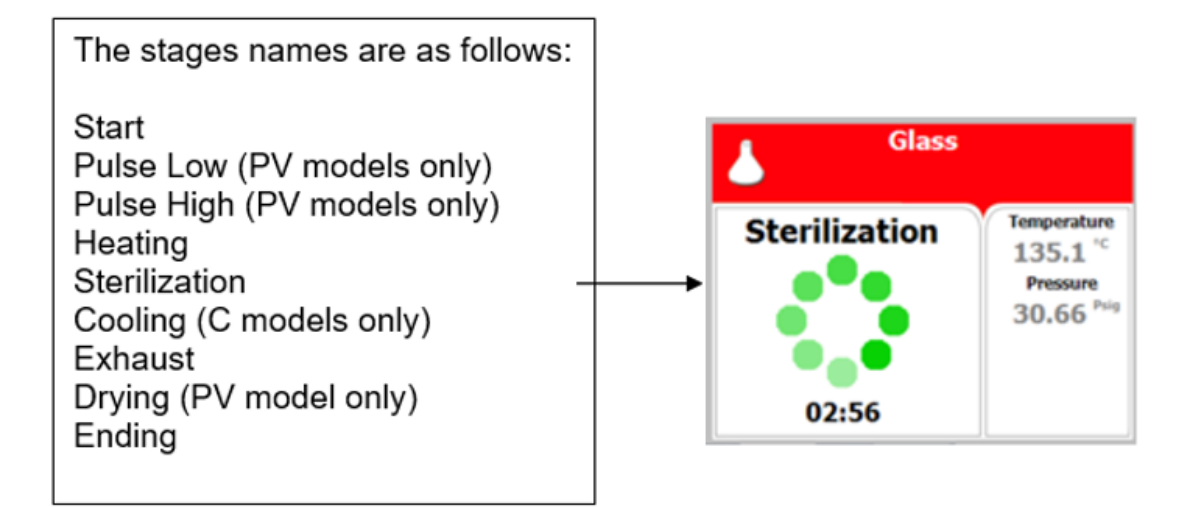

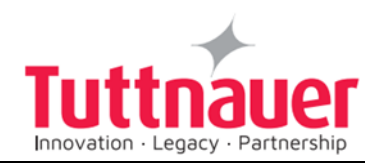

### 5.1 Program 1: Glass

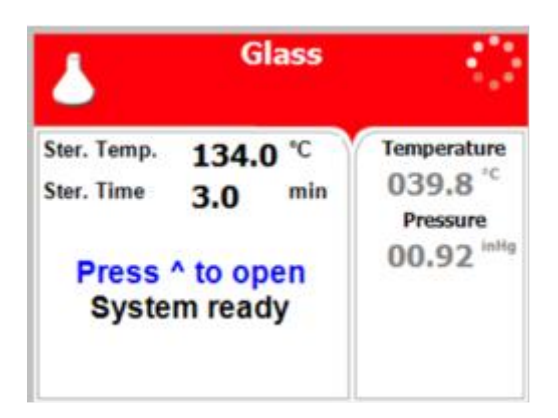

For glass instruments when the manufacturer recommends autoclaving at temperatures of 134°C (273°F). Drying stage is available for PV (pre-vacuum) models only.

#### Nominal parameters default settings

- Sterilization temperature: 134°C (273°F).
- Sterilization time: 3 minutes.
- Drying time: 1 minute. (PV pre-vacuum models only).

#### **Operations sequence:**

- (PV, pre-vacuum models only) Pulse low/Pulse high: At one pulse it will build vacuum down to 25 kPa.
- Water Inlet: Water enters the chamber
- **Heating:** The chamber and is heated by actuation of electrical heaters until the sterilization temperature is reached.
- **Sterilization:** Sterilization temperature is maintained constant during the sterilization time.
- **Cooling:** N/A.
- **Fast Exhaust:** the steam is exhausted out of the chamber at a fast rate until pressure decreases to ambient pressure.
- (PV, pre-vacuum model only) Drying: Vacuum is built up and the air pump is working.
- **Ending:** The system checks that End temperature and End pressure have been reached, and then releases the door.
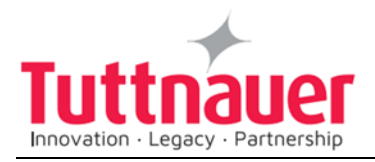

#### 5.2 Program 2: Plastic

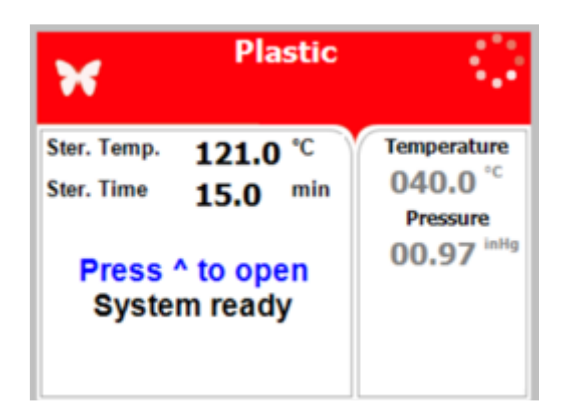

For plastic and other delicate instruments when the manufacturer recommends autoclaving at temperatures of 121°C (250°F). Drying stage is available for PV (pre-vacuum) models only.

#### Nominal parameters default settings

- Sterilization temperature: 121°C (250°F)
- Sterilization time: 15 minutes
- Drying time: 1 minute (PV pre-vacuum models only).

- (PV, pre-vacuum models only) Pulse low/Pulse high: At one pulse it will build vacuum down to 25 kPa.
- Water Inlet: Water enters the chamber
- **Heating:** The chamber is heated by actuation of electrical heaters until the sterilization temperature is reached.
- **Sterilization:** Sterilization temperature is maintained constant during the sterilization time.
- Cooling: N/A
- **Fast Exhaust:** The steam is exhausted out of the chamber at a fast rate until pressure decreases to ambient pressure.
- (PV, pre-vacuum models only) Drying: Vacuum is built up and the air pump is working.
- **Ending:** The system checks that End temperature and End pressure have been reached, and then releases the door.

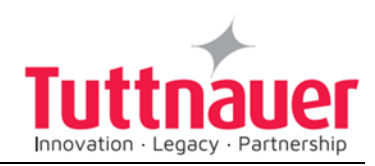

#### 5.3 Program 3: Liquid A

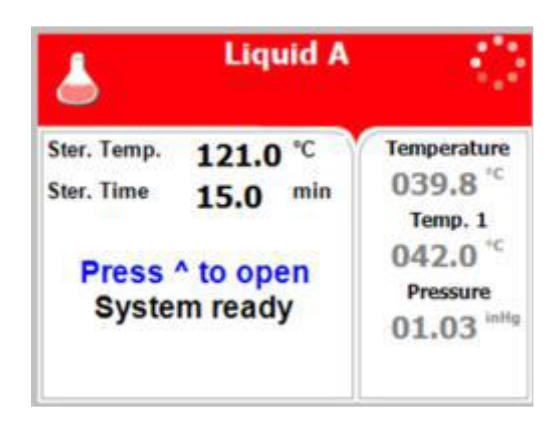

For liquids when the manufacturer recommends autoclaving at temperatures of 121°C (250°F) for 15 minutes.

 $\Delta_{Cautions!}$ 

Both PT100 temperature sensors must be inside the bottles. For proper sterilization, fill the bottles with approximately the same amount of liquid.

#### Nominal parameters default settings

- Sterilization temperature: 121°C (250°F)
- Sterilization time: 15 minutes

- (PV, pre-vacuum models only) Pulse low/Pulse high: At one pulse it will build vacuum down to 25 kPa.
- Water Inlet: Water enters the chamber
- **Heating:** The chamber is heated by actuation of electrical heaters until the sterilization temperature is reached.
- **Sterilization:** Sterilization temperature is maintained constant during the sterilization time.
- Cooling: N/A
- **Slow Exhaust:** Steam is exhausted from the chamber at a slow rate, until it reaches the pressure of 30 kPa above the ambient pressure. Then steam is exhausted out of the chamber at a fast rate until pressure decreases to ambient pressure.
- Drying: N/A

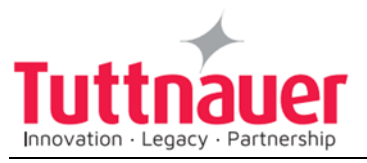

Ending: The system checks that End temperature and End pressure have been reached, and then releases the door.

#### 5.4 Program 4: Liquid B – Waste

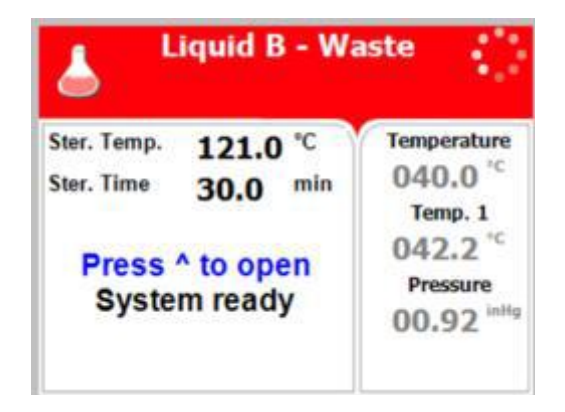

For liquids when the manufacturer recommends autoclaving at temperatures of 121°C (250°F) for 30 minutes, such as liquid waste.

Cautions!

Both PT100 temperature sensors must be inside the bottles. For proper sterilization, fill the bottles with approximately the same amount of liquid.

#### Nominal parameters default settings

- Sterilization temperature: 121°C (250°F)
- Sterilization time: 30 minutes

- (PV, pre-vacuum models only) Pulse low/Pulse high: At one pulse it will build vacuum down to 25 kPa.
- Water Inlet: Water enters the chamber
- Heating: The chamber is heated by actuation of electrical heaters until the sterilization temperature is reached.
- Sterilization: Sterilization temperature is maintained constant during the sterilization time.
- Cooling: N/A
- **Slow Exhaust:** Steam is exhausted from the chamber at a slow rate, until it reaches the pressure of 30 kPa above the ambient pressure.

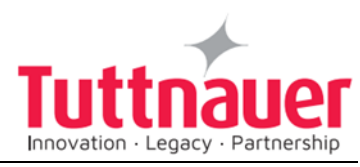

Then steam is exhausted out of the chamber at a fast rate until pressure decreases to ambient pressure.

- **Drying:** N/A
- **Ending:** The system checks that End temperature and End pressure have been reached, and then releases the door.

## 5.5 Program 5: Liquid A – Cooling (C – cooling models only)

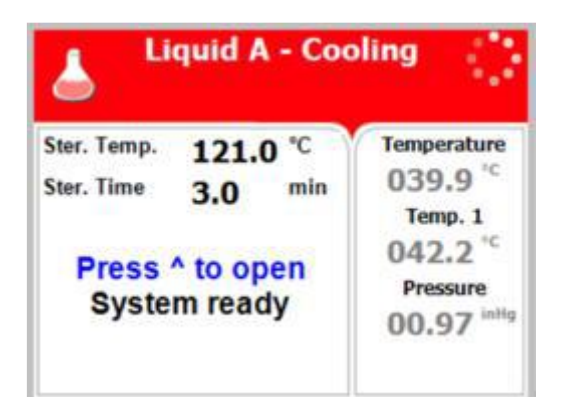

For liquids when the manufacturer recommends autoclaving at temperatures of 121°C (250°F). for 15 minutes.

#### $\Delta$ Cautions!

Both PT100 temperature sensors must be inside the bottles. For proper sterilization, fill the bottles with approximately the same amount of liquid.

#### Nominal parameters default settings

- Sterilization temperature:121°C (250°F).
- Sterilization time: 15 minutes.

- (PV, pre-vacuum models only) Pulse low/Pulse high: At one pulse it will build vacuum down to 25 kPa.
- Water Inlet: Water enters the chamber
- **Heating:** The chamber is heated by actuation of electrical heaters until the sterilization temperature is reached.
- **Sterilization:** Sterilization temperature is maintained constant during the sterilization time.

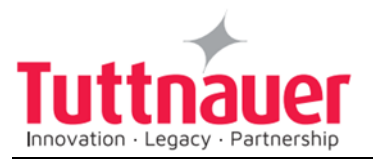

- **Cooling:** Forced cooling to the required end temperature, chamber pressure remains at approx. 300 kPa and the cooling valve is opened.
- **Fast Exhaust:** The steam is exhausted out of the chamber at a fast rate until pressure decreases to ambient pressure.
- **Drying:** N/A
- **Ending:** The system checks that End temperature and End pressure have been reached, and then releases the door.

## 5.6 Program 6: Liquid B – Waste Cooling (C – cooling models only)

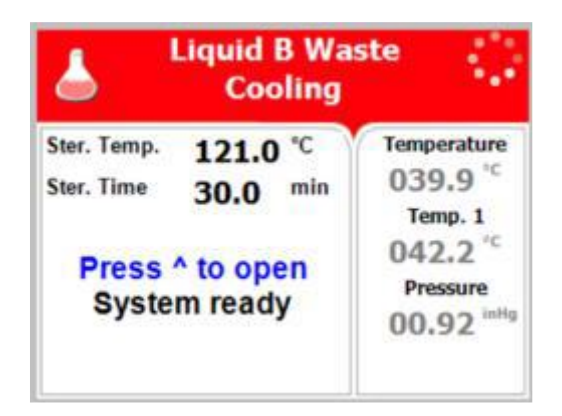

For liquids when the manufacturer recommends autoclaving at temperatures of 121°C (250°F) for 30 minutes, such as liquid waste.

 $\Delta_{Cautions!}$ 

Both PT100 temperature sensors must be inside the bottles. For proper sterilization, fill the bottles with approximately the same amount of liquid.

#### Nominal parameters default settings

- Sterilization temperature: 121°C (150°F).
- Sterilization time: 30 minutes.

- (PV, pre-vacuum models only) Pulse low/Pulse high: At one pulse it will build vacuum down to 25 kPa.
- Water Inlet: Water enters the chamber

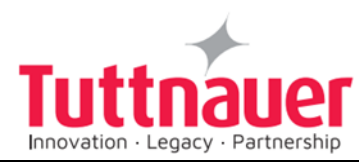

- **Heating:** The chamber is heated by actuation of electrical heaters until the sterilization temperature is reached.
- **Sterilization:** Sterilization temperature is maintained constant during the sterilization time.
- **Cooling:** Forced cooling to the required end temperature, chamber pressure remains at approx. 300 kPa and the cooling valve is opened.
- **Fast Exhaust:** The steam is exhausted out of the chamber at a fast rate until pressure decreases to ambient pressure.
- **Drying:** N/A
- **Ending:** The system checks that End temperature and End pressure have been reached, and then releases the door.

## 5.7 Program 7: Bio Hazard 1 (BH, bio-hazard models only)

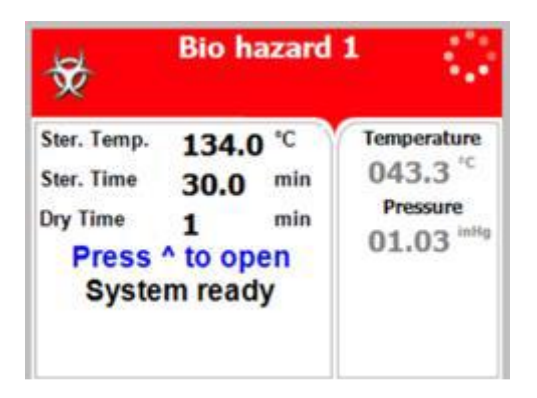

All exhaust from the chamber before completion of the Sterilization stage is performed through the bio-hazard filter. For instruments when the manufacturer recommends autoclaving at temperatures of 134°C (273°F) for 30 minutes. Drying stage is available for PV (pre-vacuum) models only.

#### Nominal parameters default settings

- Sterilization temperature: 134°C (273°F)
- Sterilization time: 30 minutes
- Drying time: 1 minute. (PV pre-vacuum models only).

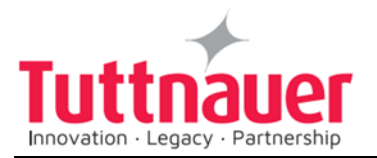

- (PV, pre-vacuum models only) Pulse low/Pulse high: At one pulse it will build vacuum down to 25 kPa. All exhaust from the chamber is performed through the bio-hazard filter.
- Water Inlet: Water enters the chamber
- **Heating:** The chamber is heated by actuation of electrical heaters until the sterilization temperature is reached.
- **Sterilization:** Sterilization temperature is maintained constant during the sterilization time.
- Cooling: N/A
- **Fast Exhaust:** The steam is exhausted out of the chamber at a fast rate until pressure decreases to ambient pressure.
- **Note:** If the cycle fails, fast exhaust is performed through the bio-hazard filter. Some water may remain in the chamber after a failed cycle. To remove such water, press Start and repeat the cycle. If the problem persists, call for service.
- (PV, pre-vacuum models only) Drying: Vacuum is built up and the air pump is working.
- **Ending:** The system checks that End temperature and End pressure have been reached, and then releases the door.

## 5.8 Program 8: Bio Hazard 2 (BH, bio-hazard models only)

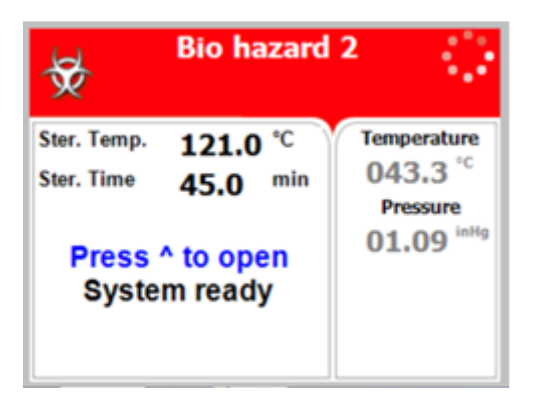

All exhaust from the chamber before completion of the Sterilization stage is performed through the bio-hazard filter. For instruments when the manufacturer recommends autoclaving at temperatures of 121°C (250°F) for 45 minutes. Drying stage is available for PV (pre-vacuum) models only.

#### Nominal parameters default settings

• Sterilization temperature: 121°C (250°F)

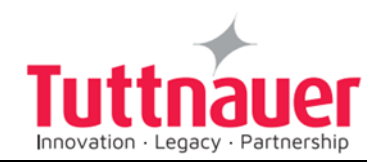

- Sterilization time: 45 minutes
- Drying time: 1 minute. (PV pre-vacuum models only).

#### Operations sequence:

- (PV, pre-vacuum models only) Pulse low/Pulse high: At one pulse it will build vacuum down to 25 kPa. All exhaust from the chamber is performed through the bio-hazard filter.
- Water Inlet: Water enters the chamber
- **Heating:** The chamber is heated by actuation of electrical heaters until the sterilization temperature is reached.
- **Sterilization:** Sterilization temperature is maintained constant during the sterilization time.
- Cooling: N/A
- **Fast Exhaust:** The steam is exhausted out of the chamber at a fast rate until pressure decreases to ambient pressure.
- **Note:** If the cycle fails, fast exhaust is performed through the biohazard filter. Some water may remain in the chamber after a failed cycle. To remove such water, press Start and repeat the cycle. If the problem persists, call for service.
- (PV, pre-vacuum models only) Drying: Vacuum is built up and the air pump is working.
- **Ending:** The system checks that End temperature and End pressure have been reached, and then releases the door.

## 5.9 Program 9: Bio Hazard Liquids (BH, bio-hazard models only)

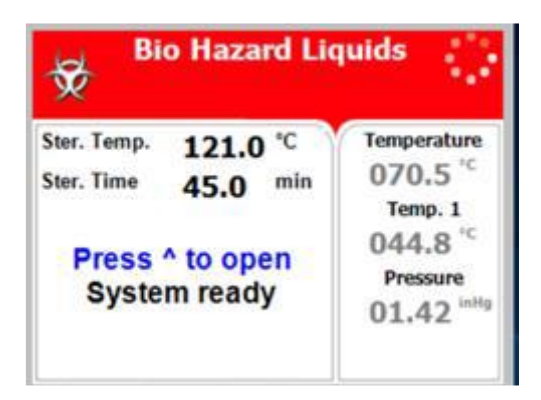

All exhaust from the chamber before completion of the Sterilization stage is performed through the bio-hazard filter. For liquids when the manufacturer recommends autoclaving at temperatures of 121°C (250°F) for 45 minutes.

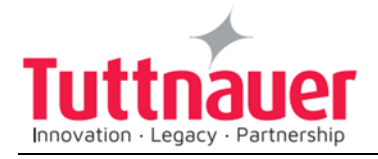

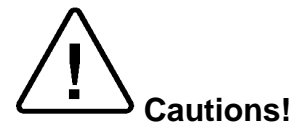

Both PT100 temperature sensors must be inside the bottles. For proper sterilization, fill the bottles with approximately the same amount of liquid.

#### Nominal parameters default settings

- Sterilization temperature: 121°C (250°F)
- Sterilization time: 45 minutes

#### **Operations sequence:**

- (PV, pre-vacuum models only) Pulse low/Pulse high: At one pulse it will build vacuum down to 25 kPa. All exhaust from the chamber is performed through the bio-hazard filter.
- Water Inlet: Water enters the chamber
- **Heating:** The chamber is heated by actuation of electrical heaters until the sterilization temperature is reached.
- **Sterilization:** Sterilization temperature is maintained constant during the sterilization time.
- Cooling: N/A
- **Slow Exhaust:** Steam is exhausted from the chamber at a slow rate, until it reaches the pressure of 30 kPa above the ambient pressure. Then steam is exhausted out of the chamber at a fast rate until pressure decreases to ambient pressure.
- **Note:** If the cycle fails, fast exhaust is performed through the bio-hazard filter. Some water may remain in the chamber after a failed cycle. To remove such water, press Start and repeat the cycle. If the problem persists, call for service.
- Drying: N/A
- **Ending:** The system checks that End temperature and End pressure have been reached, and then releases the door.

#### 5.10 Program 10: Vacuum Test (PV, pre-vacuum models

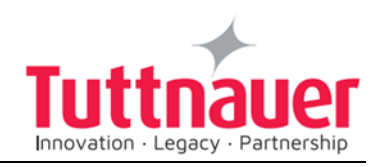

#### only)

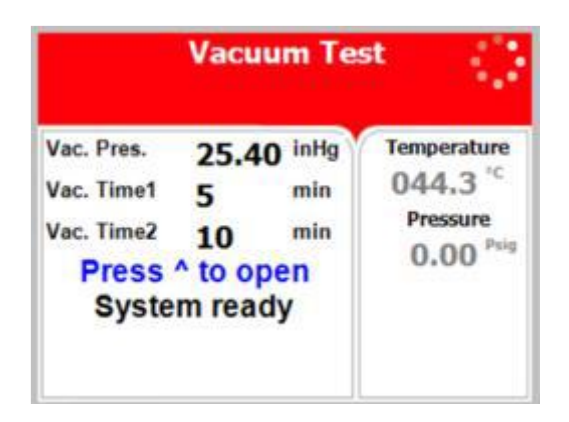

Vacuum Test is a test program with the following parameters:

#### Nominal parameters default settings

- Vacuum pressure: 17.0 kPa
- Vacuum time 1: 5 minutes
- Vacuum time 2: 10 minutes

- Vacuum is produced in the chamber down to P1=17 kPa. At this stage all the valves close. The autoclave remains in this stage for 5 minutes. This period enables the condition in the chamber to reach equilibrium.
- After the 5 minutes have elapsed, the printer records the pressure that is referred to as P2. At this point the test begins and lasts 10 minutes.
- At the end of the test, the printer records the results. The pressure at the end of the test is referred to as P3. The rate of change of P3-P2 shall not exceed 0.13 kPa/min.).

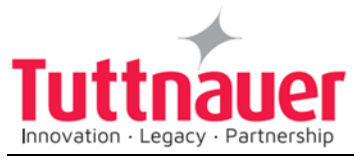

#### 5.11 Program 11: Warm-Up

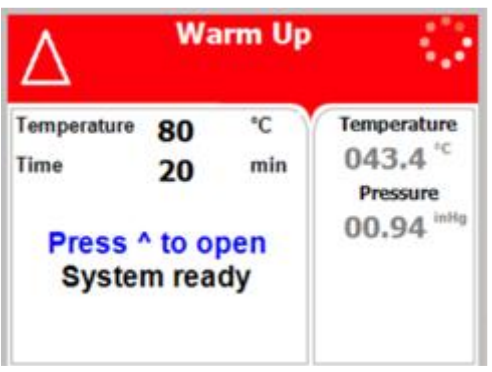

Pre-warming the chamber at 80°C (176°F) without drying.

Caution!

This is not a sterilization program!

#### Nominal parameters default settings

- Warm-up temperature: 80°C (176°F).
- Warm-up time: 20 minutes.

#### **Operations sequence:**

- Pulse low/Pulse high: N/A
- **Heating:** Water enters the chamber and is heated by actuation of electrical heaters until the warm-up temperature) is reached.
- **Warm up:** Warm up temperature is maintained constant for the warm-up time.
- **Sterilization:** N/A.
- **Cooling:** N/A.
- **Fast Exhaust:** The steam is exhausted out of the chamber at a fast rate until pressure decreases to ambient pressure.
- **Drying:** N/A.

Note: Some water may remain in the chamber.

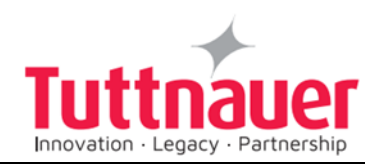

#### 5.12 Program 12: Isothermal

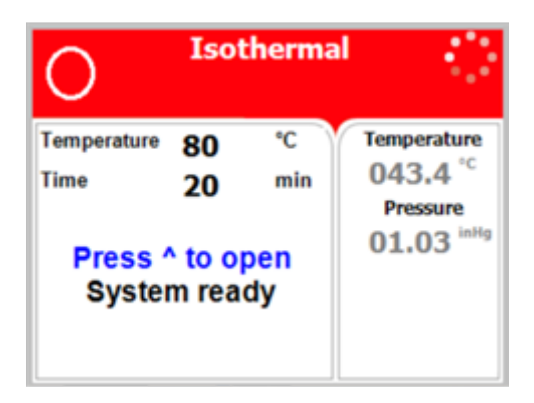

For liquids when the manufacturer recommends autoclaving at 60-100°C (140-212°F) with no drying. Recommending for melting of agar, pasteurization etc.

→ Caution! This is not a sterilization program!

Put one PT100 inside the bottle, leave the second one hanging in the chamber outside the bottle (see below).

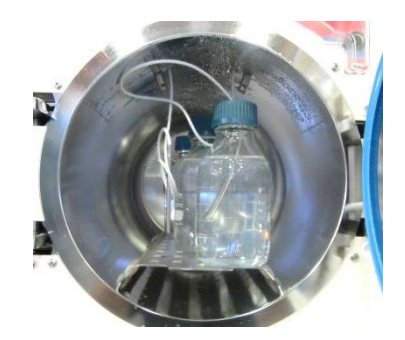

#### Nominal parameters default settings

- Heating temperature (default): 80°C (176°F).
- Heating time: 20 minutes.

#### **Operations sequence:**

• Water Inlet: Water enters the chamber

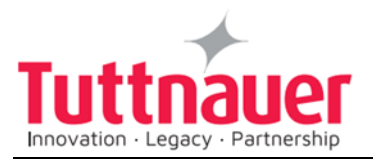

- **Heating:** The chamber is warmed up until the Keep-Heat temperature is reached inside the chamber.
- **Keep Heat:** Keep-Heat temperature is maintained constant for the preset Keep-Heat time.
- **Cooling:** N/A.
- **Fast Exhaust:** The steam is exhausted out of the chamber at a fast rate until pressure decreases to ambient pressure.
- **Drying:** N/A
- **Ending:** The system checks that End temperature and End pressure have been reached, and then releases the door.

**Note:** Some water may remain in the chamber.

#### 5.13 Program 13: Air Steam Mixture

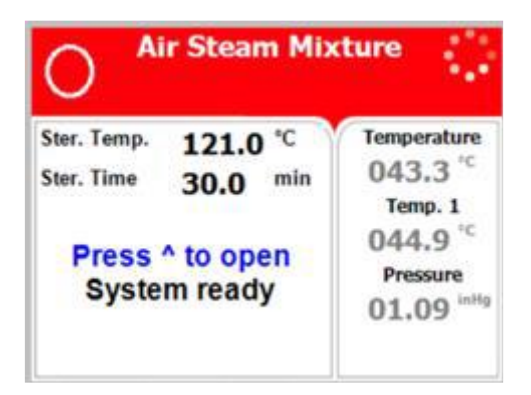

This program is intended for liquids in soft packages when the manufacturer recommends autoclaving at temperature of 121°C (250°F) for 15 minutes.

Sterilization is controlled in a way that the sterilization pressure remains approx. 30% above the theoretical pressure corresponding to the same temperature according to the steam table. These intends for prevent swelling or warping of the package.

Both PT100 temperature sensors must be inside the bottles. For proper sterilization, fill the bottles with approximately the same amount of liquid.

#### Nominal parameters default settings

• Sterilization temperature: 121°C (250°F).

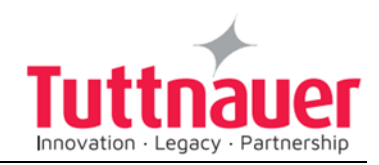

• Sterilization time: 15 minutes.

#### **Operations sequence:**

- **Heating:** Air enters the chamber followed by steam that heats it up until the sterilization temperature is reached. Air adds pressure needed to prevent swelling or warping of soft plastic items. Chamber fan is used to mix air with steam.
- **Sterilization:** Sterilization is controlled in a way that the sterilization pressure remains approx. 30% above the theoretical pressure corresponding to the same temperature according to the steam table.
- **Cooling:** Forced cooling to the required end temperature, chamber pressure remains at approx. 300 kPa and the cooling valve is opened.
- **Fast Exhaust:** The steam is exhausted out of the chamber at a fast rate until pressure decreases to ambient pressure.
- **Drying:** N/A
- **Ending:** The system checks that End temperature and End pressure have been reached, and then releases the door.

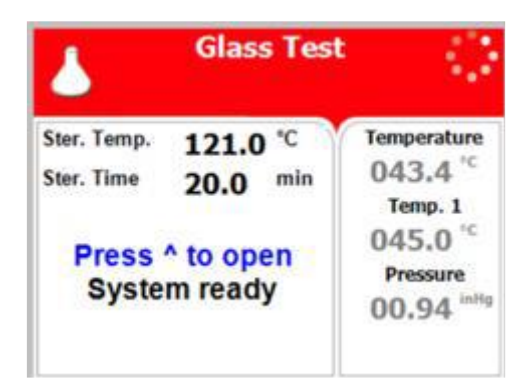

#### 5.14 Program 14: Glass Test

This cycle is intended to check the durability of the bottles for liquids when the manufacturer recommends autoclaving at temperatures of 121°C (250°F) for 20 minutes.

 $\Delta_{Cautions!}$ 

Both PT100 temperature sensors must be inside the bottles. For proper sterilization, fill the bottles with approximately the same amount of liquid.

Nominal parameters default settings

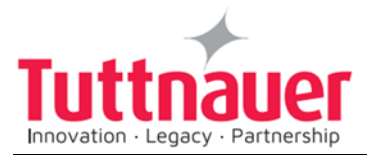

- Sterilization temperature: 121°C (250°F).
- Sterilization time: 20 minutes.

#### **Operations sequence:**

• **Heating:** Steam enters the chamber and heats it up until the sterilization temperature is reached.

During the interval of the heating stage, between 100°C and 121°C, the heating rate is kept to approximately a rise of 1 degree per minute. This will make the last stage of the heating take approximately 21 minutes. This is to check the durability of the bottles.

- **Sterilization:** Sterilization temperature is maintained constant during the sterilization time.
- **Cooling:** Forced cooling to the required end temperature, chamber pressure remains at approx. 300 kPa and the cooling valve is opened.

During the interval of the cooling stage, between 121°C and 100°C the cooling rate is kept to approximately a decrease of 1 degree per minute. This will make the last stage of the cooling take approximately 21 minutes. This is to check the durability of the bottles.

- **Fast Exhaust:** The steam is exhausted out of the chamber at a fast rate until pressure decreases to ambient pressure.
- **Drying:** N/A
- **Ending:** The system checks that End temperature and End pressure have been reached, and then releases the door.

#### 5.15 Program 15: Durham

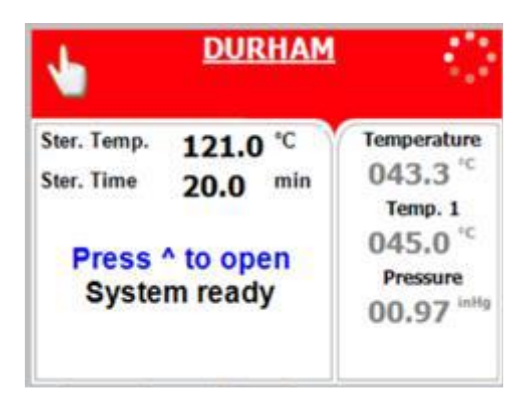

For liquids when the manufacturer recommends autoclaving at temperatures of 121°C (250°F) for 15 minutes.

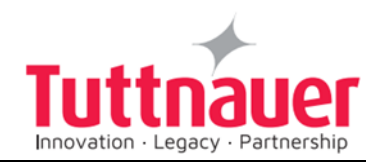

## Cautions!

Both PT100 temperature sensors must be inside the bottles. For proper sterilization, fill the bottles with approximately the same amount of liquid.

#### Nominal parameters default settings

- Sterilization temperature: 121°C (250°F).
- Sterilization time: 15 minutes.

- (PV, pre-vacuum models only) Pulse low/Pulse high: At one pulse it will build vacuum down to 25 kPa.
- **Heating:** Steam enters the chamber and heats it up until the sterilization temperature is reached.
- **Sterilization:** Sterilization temperature is maintained constant during the sterilization time.
- **Slow Exhaust:** Steam is exhausted from the chamber at a slow rate, until chamber temperature reaches 105°C.
- **Cooling:** Forced cooling to the required end temperature, chamber pressure remains at approx. 140kPa, and the cooling valve is opened.
- **Fast Exhaust:** The steam is exhausted out of the chamber at a fast rate until pressure decreases to ambient pressure.
- Drying: N/A
- **Ending:** The system checks that End temperature and End pressure have been reached, and then releases the door.

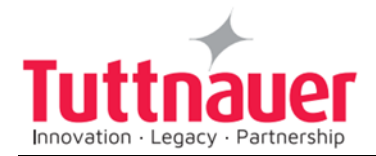

# 6. Checking and Changing Parameters and Other Data

Bacsoft control panel allows changing parameters of the cycle and of the system, exporting various data to, and importing from, a USB device or to the printer, and some other options.

Cycle parameters are changeable for Custom programs only (see Duplicate cycles), except for the Temperature sensors, Displayed inputs, and Dry Time.

#### 6.1 Browsing through the menus

Now you will learn how to browse through the folders. When you read the Directories and subdirectories chapter with links to specific menus, you will need to know how to browse through the folders using the autoclave control panel. Below is the instruction.

Login as User (see 6.4). The Main menu screen appears. To browse through the menus:

- 1. Press the Up and Down keys to scroll through the menus.
- 2. Press the Start/Stop key to enter the next screen (i.e. to get one level down).
- 3. Repeat steps 1 and 2 to enter the next screen until you get to required screen.

Below are the example screens for the following menu: Cycle Parameters\ Drying\ Dry Time:

| MA                       | IN MENU |       |   |
|--------------------------|---------|-------|---|
| Cycle parameters (Custom | A)      | START | 1 |
| System parameters        |         |       |   |
| Inputs/Outputs           |         |       |   |
| Maintenance              |         |       |   |
| Advanced options         |         |       |   |
| Version handling         |         |       |   |
| Exit                     |         |       |   |
|                          |         |       |   |
|                          |         |       |   |
|                          |         |       |   |
|                          |         |       |   |
|                          |         |       |   |

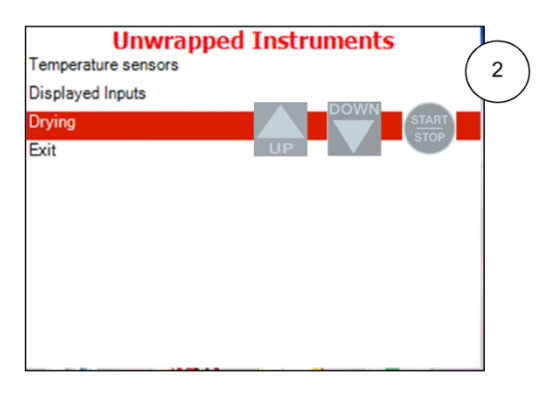

Login as Technician (see 1.4). The Main menu screen appears. Press the Start/Stop key to enter the Cycle parameters menu. Press the Up and Down keys to scroll through the menus until you get to Drying, then press the Start/Stop key to enter the Drying menu.

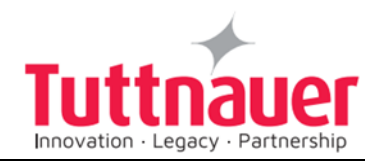

| Unwrapped Ins | truments        | SET PAR          | AMETER |
|---------------|-----------------|------------------|--------|
| Dry Time      | START 1.0 min 3 | Max: 99.0 min    | (      |
| Add Dry Time  | 0.0 min         | Min: 0.0 min     |        |
| Exit          |                 | Default: 1.0 min |        |
|               |                 | Dry Time         |        |
|               |                 | 0 0 0 0          |        |
|               |                 | Set              | Exit   |

**Note:** To exit every screen and to return to the previous screen (to get one level up):

parameters\Drying\Dry Time.

 Move the cursor to Exit by pressing the UP or DOWN keys and then press the Start/Stop key.

- or-

• Press the UP and DOWN keys simultaneously.

In the next chapter you will see how to change the required parameter as desired.

#### 6.2 Changing a Parameter

You have browsed through the menus and reached the parameter changing screen as explained above. Now you can change the required parameter as desired. To do so:

- 1. Enter the required value as follows:
- Press the Up and Down keys to change the value of the digit.
- Press the Start/Stop key to move the cursor to the next digit to the left.
- 2. When finished, press the Start/Stop key repeatedly until you move the cursor to Set.
- 3. Press the Up or Down key to confirm the new value and to exit the parameter changing screen.

Below is the typical parameter changing screen:

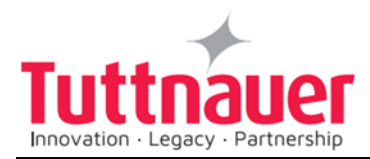

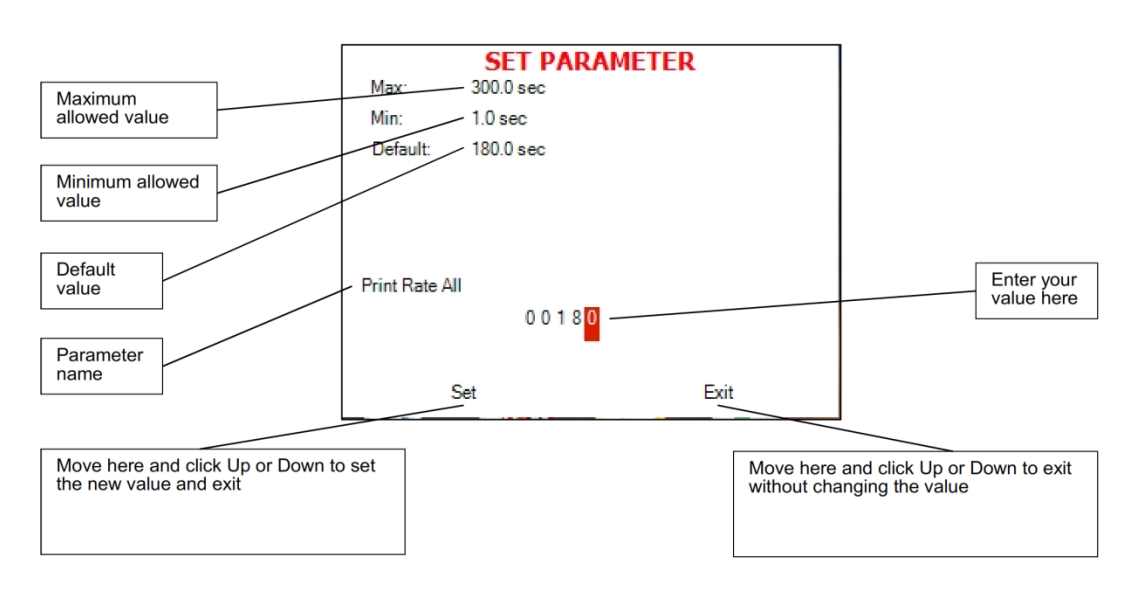

**Note:** Please note the maximum and minimum values for this parameter shown on the screen. Your value must be within these boundaries. Below is the example of changing the Dry time parameter on the screen used in the previous section:

| Max:     | SET PARAM<br>99.0 min  | ETER |  |
|----------|------------------------|------|--|
| Min:     | 0.0 min                |      |  |
| Default: | 1.0 min                |      |  |
| Dry Time | 0 0 0 0 <mark>1</mark> |      |  |
|          | Set                    | Exit |  |

| Browse to Changing dry time screen as explained in |  |
|----------------------------------------------------|--|
| the previous chapter                               |  |

| Max:     | SET PARA<br>99.0 min   | METER | 2        |
|----------|------------------------|-------|----------|
| Min:     | 0.0 min                |       | $\smile$ |
| Default: | 1.0 min                |       |          |
| Dry Time | 0 0 0 0 <mark>5</mark> |       |          |
|          | Set                    | Exit  |          |

Use Up and Down keys to change the value of the digit

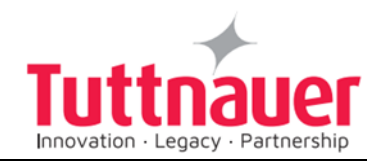

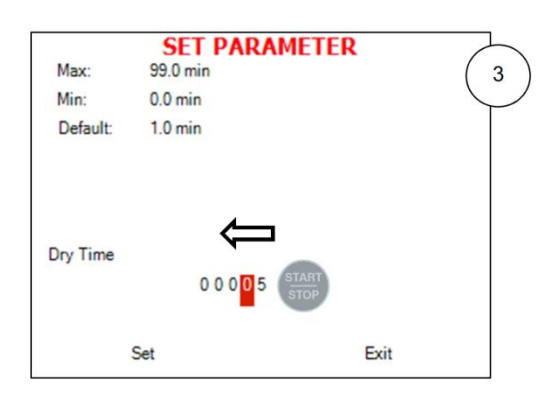

 SET PARAMETER

 Max:
 99.0 min

 Min:
 0.0 min

 Default:
 1.0 min

 Dry Time
 0 0 0 15

 Set
 Exit

Press the Start/Stop key to move the cursor to the next digit to the left.

Press the Up and Down keys to change the value of the digit

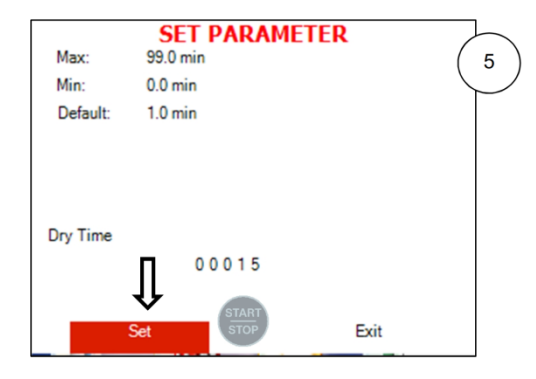

SET PARAMETER Max: 99.0 min Min: 0.0 min Default: 1.0 min Dry Time 0 0 0 1 5 Set UP DOWN Exit

When finished, press the Start/Stop key repeatedly until you move the cursor to Set.

Press the Up or Down key to confirm the new value and to exit the parameter changing screen.

**Note:** To exit every screen and to return to the previous screen:

- Move the cursor to Exit by pressing the UP or DOWN keys and then press the Start/Stop key
- or-
- Press the UP and DOWN keys simultaneously

#### 6.3 Quick options screen

When the autoclave is on and no cycle is running, press Up and Down keys simultaneously to enter the Quick options screen. Most of the options require login, and their availability depends on user authority (user, or technician). Login command is the last line on this screen. Quick options are options available without login.

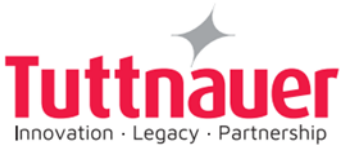

| QUICK OPTIONS                            |
|------------------------------------------|
| Export to USB                            |
| Print cycles                             |
| Version information                      |
| Start cycle by clock (Disabled)          |
| Set date and time (23/APR/2014 14:35:21) |
| Login                                    |
| Exit                                     |
|                                          |
|                                          |
|                                          |
|                                          |

Below you can find instructions how to login and enter the Main menu. Section 6.1 above explains how to browse through the menus; section 6.2 explains how to change a parameter.

Below is the explanation of some Quick Options.

#### 6.3.1 Version Information

This directory allows viewing information of the current, factory default, and previous software versions.

1. Enter the Version information screen.

|                  |                     | VERSION INFORMATION                             |
|------------------|---------------------|-------------------------------------------------|
|                  |                     | Serial number: 13041234                         |
|                  |                     | Model Name:                                     |
|                  |                     | Main-card ID: 0                                 |
|                  |                     | I/O-card ID: 1 (Version 7.3.)                   |
|                  |                     | Cycles Params. Checksum: 493714                 |
|                  |                     | System Params. Checksum: 26870                  |
|                  |                     | Application: 2.0.4.6, 2115072 bytes 30/MAR/2014 |
|                  |                     | OS version: 6.1.7601.65536,Win32NT, Exit        |
| Serial<br>number | Software<br>version |                                                 |

#### 6.3.2 Start cycle by clock

This subdirectory enables the operator to start the cycle at the time set by this parameter.

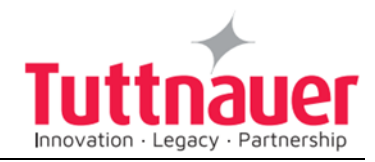

1. Enter the Start cycle by clock screen. The following screen will appear:

| S                               | START CYCLE BY CLOCK |                        |  |  |  |
|---------------------------------|----------------------|------------------------|--|--|--|
|                                 | Time:                | 0 0 : 0 <mark>0</mark> |  |  |  |
| © Enabled<br>⊙ Disabled<br>Exit |                      |                        |  |  |  |

On the Start cycle by clock screen, the time is displayed in the form "HH:MM". The hour range is 24 hours (i.e. from "0" to "24").

#### Setting the time to start the cycle

- 1. Move the cursor to the Time field.
- 2. Set the required time.

#### Enabling the Start Cycle by Clock

- 1. Set the starting time.
- 2. Move the cursor to Enabled. Press Up or Down key to enable starting cycle by clock.

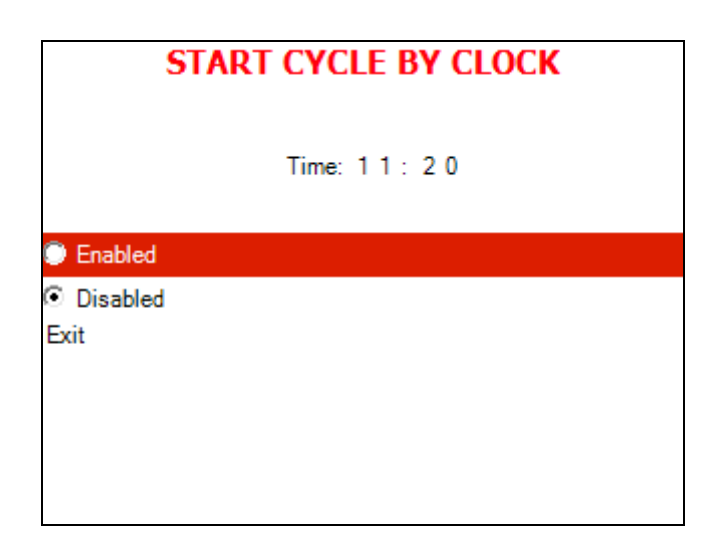

1. Exit the Enabling the Start Cycle by Clock. The start cycle by clock icon appears on the display:

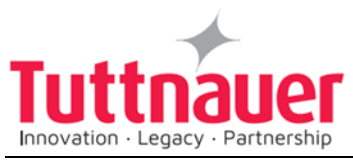

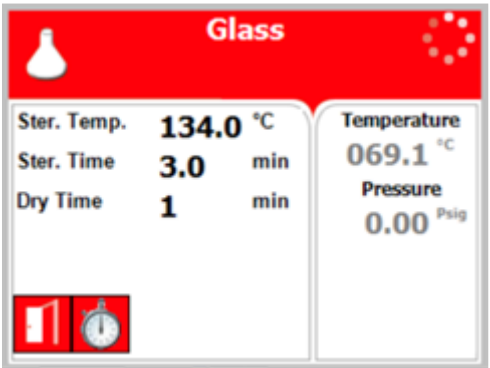

#### Disabling the START CYCLE BY CLOCK

- 2. On the Start Cycle by Clock screen, move the cursor to Disabled. Press Up or Down key to disable Starting cycle by clock.
- 3. Exit the Enabling the Start Cycle by Clock.

#### 6.3.3 Set date and time

This subdirectory enables the operator to set date and time.

| SET DA         | TE AND TIME                             |
|----------------|-----------------------------------------|
| Time:<br>Date: | 15:42:2 <mark>8</mark><br>247 JAN 72011 |
| Set            | Exit                                    |

On the Set date and time screen, the time is displayed in the upper row in the form "HH:MM: SS". The hour range is 24 hours (i.e. from "0" to "24"). The date is displayed in the lower row in the form "DD: MMM: YYYY".

- 1. Set time and date
- 2. Exit the Set date and time screen. The following screen will appear:

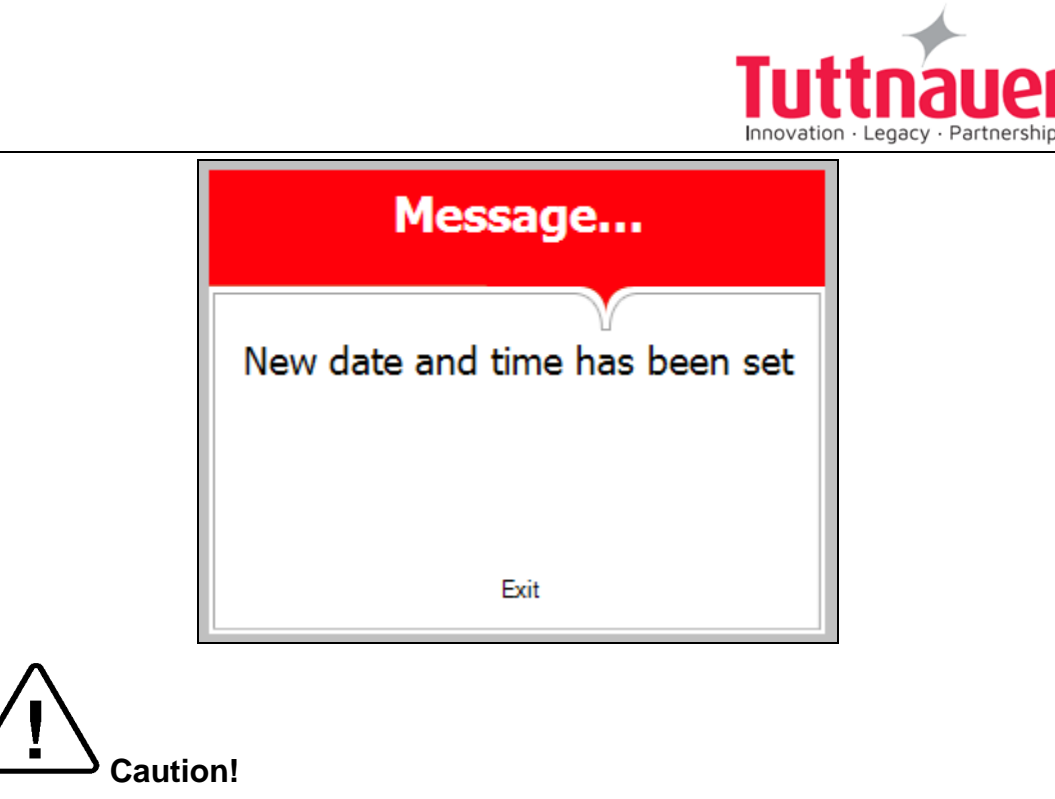

After setting time and date, turn the autoclave off and then on again.

#### 6.4 Logging in and entering the Main menu

Below you can find instructions how to login and enter the Main menu. Section 6.1 above explains how to browse through the menus, section 6.2 explains how to change a parameter.

When the autoclave is on and no cycle is running, press the up and down keys simultaneously to enter the *Quick Options* screen (see 6.3). On this screen you can either proceed to login (see below) or choose one of the quick options available without login. To login as user:

 On the Quick Options screen, choose login. Select user screen appears.

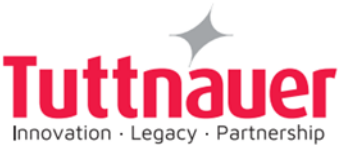

| SELECT USER    |  |  |  |
|----------------|--|--|--|
| 01:User        |  |  |  |
| 11: Technician |  |  |  |
| 42: S          |  |  |  |
| Create new     |  |  |  |
| Exit           |  |  |  |
|                |  |  |  |
|                |  |  |  |
|                |  |  |  |
|                |  |  |  |
|                |  |  |  |
|                |  |  |  |
|                |  |  |  |

2. Choose User, then press the Start/Stop key to enter. The following screen will appear:

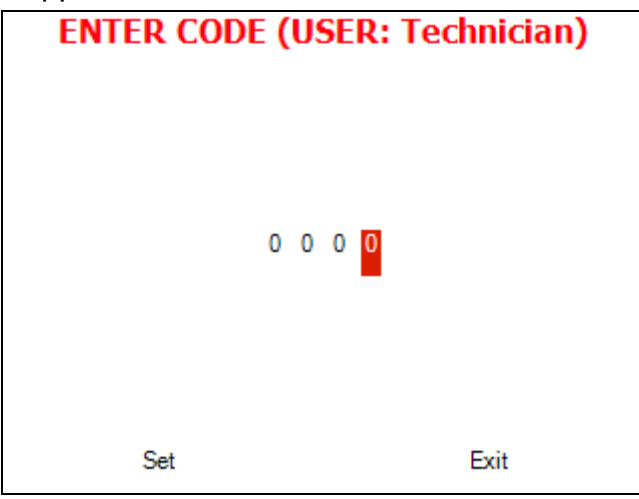

0000 is displayed on the screen with the cursor flashing on the right digit.

• Set the code to 0001. You will get to the Main menu.

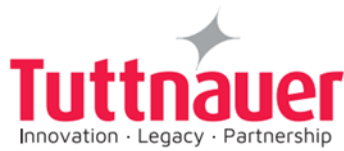

| MAIN MENU                                |  |  |
|------------------------------------------|--|--|
| Cycle parameters (Unwrapped Instruments) |  |  |
| System parameters                        |  |  |
| Inputs/Outputs                           |  |  |
| Maintenance                              |  |  |
| Advanced options                         |  |  |
| Version handling                         |  |  |
| Exit                                     |  |  |
|                                          |  |  |
|                                          |  |  |
|                                          |  |  |
|                                          |  |  |
|                                          |  |  |

Below is the list and the explanation of some options available to user on the Main Menu.

#### 6.5 Changing parameters

Bacsoft control panel provides an interface that consists of control screens available through an easy scrollable menu tree.

To learn how to scroll through the menus, change the parameters, and perform some other functions using our three-button keypad, see 6.1 and 6.2.

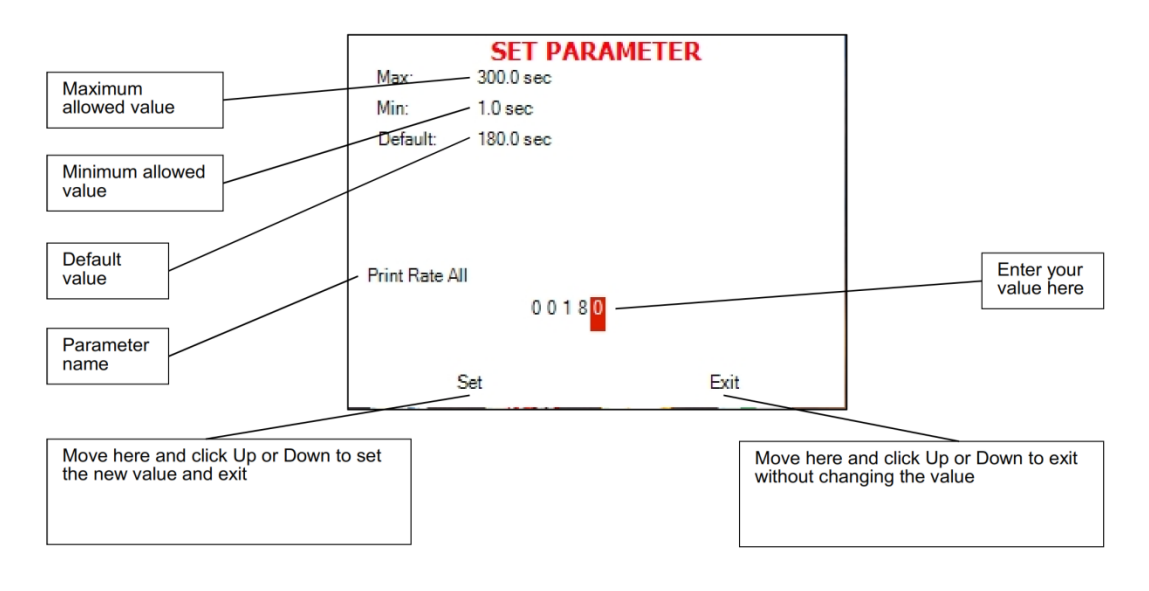

Below is the typical parameter changing screen:

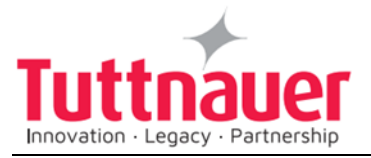

#### 6.6 System Parameters

This menu is listing the system parameters that are the same for all cycles. Browse to the following folder:

#### Main menu\System parameters

You will see the following screen:

| SYSTEM PARAMETERS            |           |  |  |
|------------------------------|-----------|--|--|
| Print Rate All               | 180.0 sec |  |  |
| Print Rate Sterilization     | 60.0 sec  |  |  |
| Screen Saver                 | 90.0 min  |  |  |
| Pressure Calibration High    | 300.0 kPa |  |  |
| Pressure Calibration Low     | 25.0 kPa  |  |  |
| Temperature Calibration High | 130.0 °C  |  |  |
| Temperature Calibration Low  | 60.0 °C   |  |  |
| Cycle Print Gap              | 2.0       |  |  |
| Exit                         |           |  |  |
|                              |           |  |  |
|                              |           |  |  |

#### 6.6.1 Screen Saver

In this menu you can define the screensaver delay time, i. e. how long the keyboard will be untouched before the screensaver activates. Browse to the following folder:

#### System parameters\Screen Saver

Change the parameter as desired.

#### 6.7 Maintenance

Maintenance procedures provided by *Bacsoft* software allow you additional tests and USB input/output options.

Browse to the following folder:

#### Main menu\Maintenance

You will see the following screen listing the maintenance options:

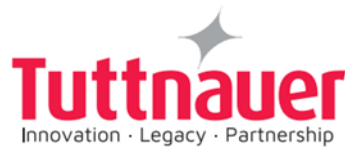

| MAINTENANCE                            |
|----------------------------------------|
| Export gain offset to USB              |
| Import gain and offset from USB        |
| Reset atmospheric pressure (103.6 kPa) |
| Test RTC                               |
| Printer test                           |
| Print all gain and offset              |
| Exit                                   |
|                                        |
|                                        |
|                                        |
|                                        |
|                                        |

Below is the instruction for autoclave's maintenance menu.

#### 6.7.1 Reset atmospheric pressure

In this menu you can reset the atmospheric pressure value. To do so:

1. Browse to the following folder:

#### Maintenance\Reset atmospheric pressure

The following screen will appear:

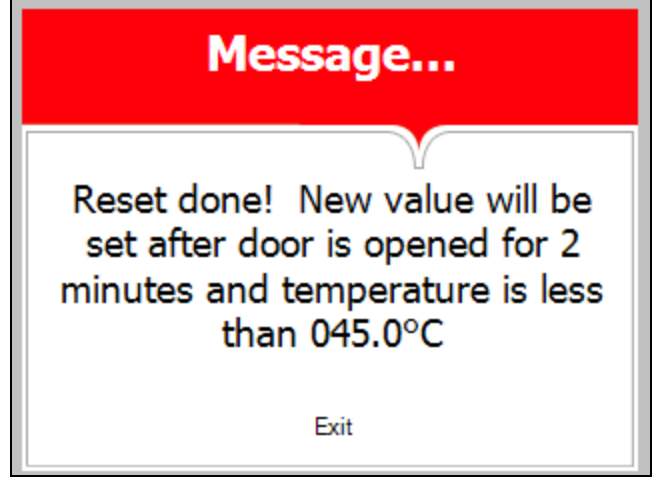

- 2. Leave the door open for 2 minutes at least. Ambient temperature should be less than 45°C.
- **Note:** Please reset the atmospheric pressure when you install the autoclave for the first time, and each time you relocate or calibrate the autoclave.

#### 6.7.2 Printer test

In this menu you can check the normal function of the printer. The printer will print the list of errors.

Browse to the following folder:

Maintenance\Printer test

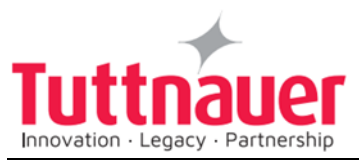

The following screen will appear to confirm that the test has been done.

| Message                    |  |  |  |  |
|----------------------------|--|--|--|--|
| Printer test has been done |  |  |  |  |
|                            |  |  |  |  |
| Exit                       |  |  |  |  |

See the printout shown in the Printer handling chapter of this manual.

#### 6.8 Cycle parameters

The Cycle parameters menu includes parameters of a specific sterilization program (cycle). Browse to the following folder:

#### Main menu\Cycle parameters

You will see the following screen listing the cycle parameters:

| Custom B            |
|---------------------|
| Temperature sensors |
| Displayed Inputs    |
| Create Pulse        |
| Keep Heat           |
| Heating             |
| Sterilization       |
| Exhaust             |
| Drying              |
| Ending              |
| Global              |
| Exit                |

**Note:** For all the standard sterilization cycles, and for Bowie and Dick test, the only changeable cycle parameter is dry time (you will not see other parameters on your screen). For the custom cycles created by duplication, and for the Warm Up cycle, more options are changeable. Operator is not allowed to create custom cycles; only authorized technician can do this.

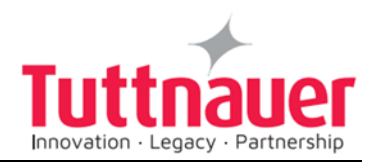

#### 6.8.1 Dry Time

This parameter defines duration of the drying stage for the cycle.

1. Browse to the following folder:

Cycle parameters\Drying\Dry Time

2. Change the parameter as desired.

Drying stage is divided into two stages. For each stage you can set the total time, on time and off time. So during the Dry First Stage, the heating elements are on for the time set in Dry Heat On 1, then they go off for the time set in Dry Heat Off 1, and then this sequence is repeated during the entire Dry First Stage Time. The same is true for the Dry Second Stage.

#### 6.8.2 Add Dry Time

This subdirectory allows you to change the Dry Time parameter for the current cycle.

Browse to the following folder:

Cycle parameters\Drying\Add Dry Time

Change the parameter as desired.

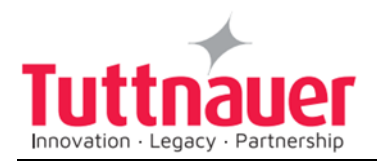

## 7. Screens

#### 7.1 Screens following a complete successfully cycle – "Cycle Ended"

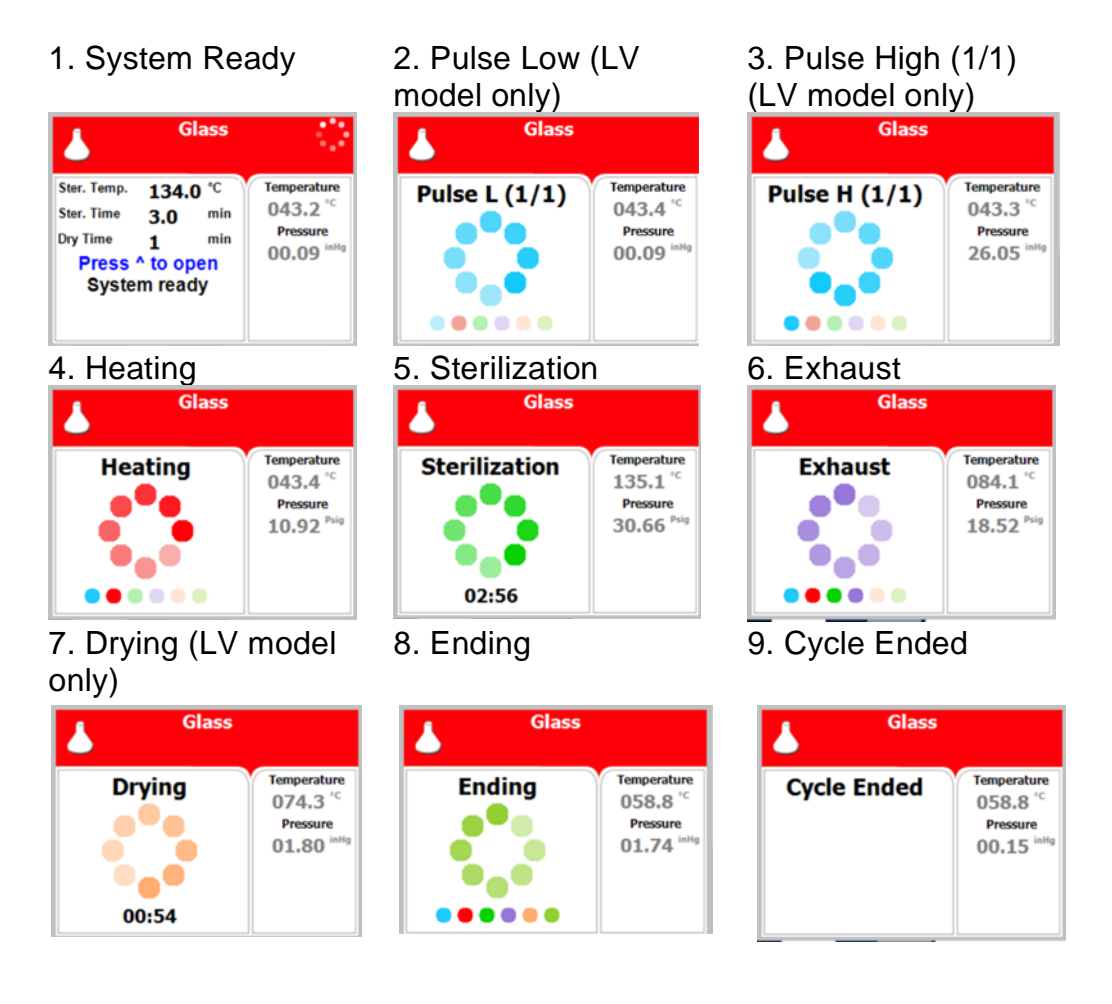

Display can be activated only by an authorized person.

To open the door press, **START / STOP** key

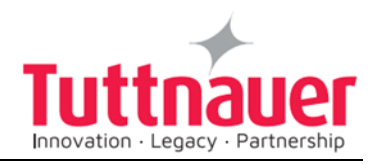

## 7.2 Screens following aborted cycles after complete sterilization stage

The sterilization phase ended successfully – cycle ended, and the reason of failure is displayed

For example, the next two scenarios:

#### 7.2.1 Canceled by user after complete sterilization stage

The cycle ended successfully, the reason for aborted cycle is displayed.

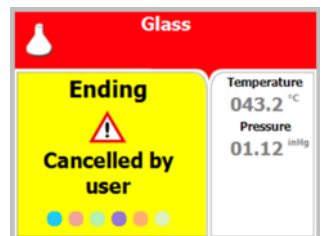

## 7.2.2 Pressure Time Error Failure occurrence after complete sterilization stage

The cycle ended successfully; the reason of failure is displayed.

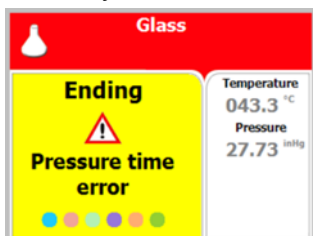

#### **7.3** Screens following a fail cycle:

In this case, the display becomes yellow, a warning sign the reason of failure will be displayed.

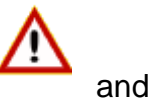

For example, the next two scenarios:

#### 7.3.1 Failure according to Pressure Time Error

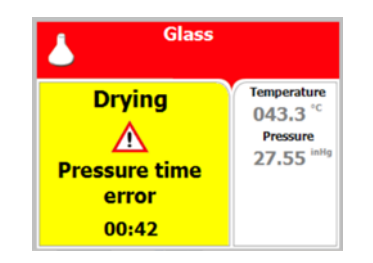

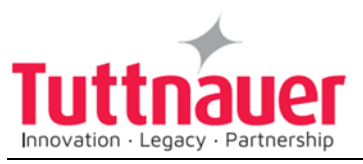

## 7.3.2 Failure according to Cancellation by user before complete sterilization stage

When "Cycle Failed" appears on the screen, the user shall press **START/STOP** key to delete the "Cycle Failed" message

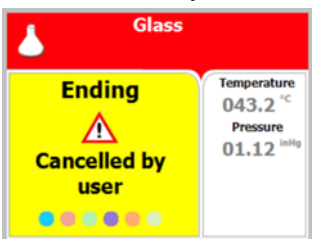

An example for all displayed warnings according to Cycle Failed:

| Cycle Failed message | Unwrapped<br>instruments |                                            |  |
|----------------------|--------------------------|--------------------------------------------|--|
|                      | Cycle Failed             | Temperature 047.5 °C                       |  |
| Reason of failure    | Error                    | Temp. 1<br>047.5 <sup>°C</sup><br>Pressure |  |
| Warning symbol       |                          | 100.0 <sup>kPa</sup>                       |  |

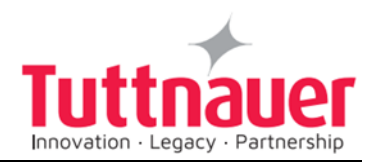

### 8. Printer

#### 8.1 Printer Output

The printing is on thermal paper with 24 characters per line and contains the following information:

- Date:
- Time:
- Ser. Num:
- Model:
- Version:
- Cycle Num:
- Cycle:
- Dry Time:
- Ster Temp:
- Ster Time:

When the sterilization cycle begins the printer starts printing the above data.

After the preliminary printing, the autoclave starts performing the sequence of operations of the cycle. The measured values of temperature and pressure are printed at fixed time intervals, according to the phase of the process, as shown in the table on the next page.

The data is printed from the bottom up, beginning with the date and ending with "Cycle Ended". For an aborted cycle, "Cycle Failed" and the Error message are printed (refer to "Displayed Error Messages/Symbols").

For an example of a typical printout, see next page.

| Printer output         |  |       | Description                                |  |  |
|------------------------|--|-------|--------------------------------------------|--|--|
| Operator:              |  |       | To be filled in manually by operator       |  |  |
| Time: 12:14:47         |  | 7     | Time sterilization cycle ended             |  |  |
| Cycle Ended            |  |       |                                            |  |  |
| 00:24:43 101.3 099.7   |  | 099.7 | Cycle finished time                        |  |  |
| E 00:23:43 107.0 107.4 |  | 107.4 | The time, temperature, and pressure during |  |  |

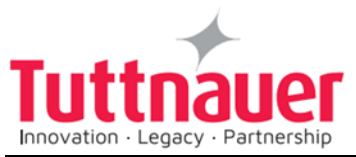

|            |             |       | exhaust                                                  |  |
|------------|-------------|-------|----------------------------------------------------------|--|
| E 00:22:08 | 134.5       | 311.9 | The time, temperature, and pressure during exhaust       |  |
| CLK 2:     | 12:12:10:00 |       |                                                          |  |
| CLK 1:     | 12:12:10:00 |       |                                                          |  |
| S 00:22:07 | 134.5 311.6 |       | The time, temperature, and pressure during sterilization |  |
| S 00:22:06 | 134.5       | 311.6 | The time, temperature, and pressure during sterilization |  |
| S 00:21:06 | 134.6       | 311.0 | The time, temperature, and pressure during sterilization |  |
| S 00:20:06 | 134.5       | 310.1 | The time, temperature, and pressure during sterilization |  |
| S 00:19:06 | 134.8       | 311.1 | The time, temperature, and pressure during sterilization |  |
| S 00:18:06 | 134.5       | 315.8 | The time, temperature, and pressure during sterilization |  |
| CLK 2:     | 12:08:08:00 |       |                                                          |  |
| CLK 1:     | 12:08:08:00 |       |                                                          |  |
| H 00:18:04 | 134.4       | 315.1 | The time, temperature, and pressure during heating       |  |
| H 00:16:35 | 128.9       | 268.4 | The time, temperature, and pressure during heating       |  |
| H 00:13:35 | 116.3       | 180.9 | The time, temperature, and pressure during heating       |  |
| A 00:11:04 | 107.0       | 120.9 | The time, temperature, and pressure during Air removal   |  |
| A 00:10:22 | 115.1       | 180.4 | The time, temperature, and pressure during Air removal   |  |
| A 00:10:00 | 113.7       | 170.5 | The time, temperature, and pressure during Air removal   |  |
| A 00:07:00 | 098.7       | 101.5 | The time, temperature, and pressure during Air removal   |  |
| A 00:06:45 | 097.6       | 101.4 | The time, temperature, and pressure during Air removal   |  |
| A 00:03:45 | 080.2       | 099.4 | The time, temperature, and pressure during Air removal   |  |
| A 00:00:45 | 053.7       | 099.4 | The time, temperature, and pressure during Air           |  |

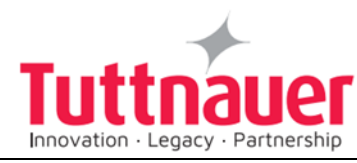

|            |                  |        | removal                                                                                                    |  |  |
|------------|------------------|--------|----------------------------------------------------------------------------------------------------|--|--|
| A 00:00:04 | 046.5            | 100.0  | The time, temperature, and pressure during Air removal                                                                                                    |  |  |
| TIME       | °C               | kPa    |                                                                                                    |  |  |
| Ster Time: | 4.0min           |        | Sterilization time for selected program                                                                                                    |  |  |
| Ster Temp: | 134.0°C          |        | Sterilization temperature in chamber for selected program                                                                                                    |  |  |
| Cycle:     | Unwrapped instru |        | Cycle name                                                                                                    |  |  |
| Cycle Num: | 000001           |        | Cycle number                                                                                                    |  |  |
| Version:   | 7.0.00.00        |        | Software version A.B.CC.DD = 7.0.00.00<br>A: Door Type: Single motor = 7<br>B: Vacuum Type = 0<br>C: Total number of Input/Output functionality that<br>are not as default = 00<br>D: Total number of parameters values that are not<br>as default = 00 |  |  |
| Model:     | LABSCI 11LV      |        | Model name                                                                                                    |  |  |
| Ser. Num:  | 000000           | 000001 | Model Serial number                                                                                                    |  |  |
| Time:      | 11:50:0          | 5      | Time sterilization cycle started                                                                                                    |  |  |
| Date:      | 9/FEB/2010       |        | Date sterilization cycle started                                                                                                    |  |  |
|            |                  |        |                                                                                                    |  |  |
| Time:      | 08:51:39         |        | Time of turning on                                                                                                    |  |  |
| Date:      | 9/FEB/2010       |        | Date of turning on                                                                                                    |  |  |
| POWER ON   |                  |        | The device is turned on                                                                                                    |  |  |
| Time:      | 00:00:00         |        | Time of turning off                                                                                                    |  |  |
| Date:      | 9/FEB/2010       |        | Date of turning off                                                                                                    |  |  |
| POWER OFF  |                  |        | The device is turned off                                                                                                    |  |  |

| Legend |                                 |       |                 |  |  |  |
|--------|---------------------------------|-------|-----------------|--|--|--|
| А      | Air removal stage (Steam flash) | E     | Exhaust stage   |  |  |  |
| Н      | Heating stage                   |       |                 |  |  |  |
| S      | Sterilization stage             | CLK 1 | Real Time Clock |  |  |  |
| С      | Cooling stage (for C only)      | CLK 2 | Software clock  |  |  |  |
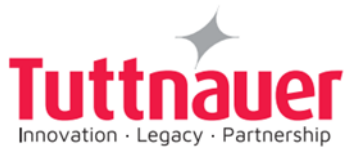

| Legend |                               |       |                     |
|--------|-------------------------------|-------|---------------------|
| W      | Insert Water                  | S     | Sterilization stage |
| F      | Steam Flush                   | CLK 1 | Real Time Clock     |
| А      | Air removal stage             | CLK 2 | Software clock      |
| Н      | Heating stage                 | E     | Exhaust stage       |
| К      | Keep Heat (Optional)          |       |                     |
| D      | Drying Stage (LPV Model only) |       |                     |

# 8.2 Printer Handling

#### 8.2.1 Maintenance

Wipe off the soiling on the printer surface with a dry soft cloth with a weak neutral detergent. After that, wipe the printer with a dry cloth.

### 8.2.2 Setting paper

#### **PLUS II Front view**

1-Paper mouth

- 2-STATUS Led
- 3-OPEN key (for paper roll compartment opening)
- 4-FEED key
- 5-Paper roll compartment
- 6-Paper end sensor

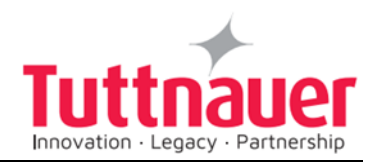

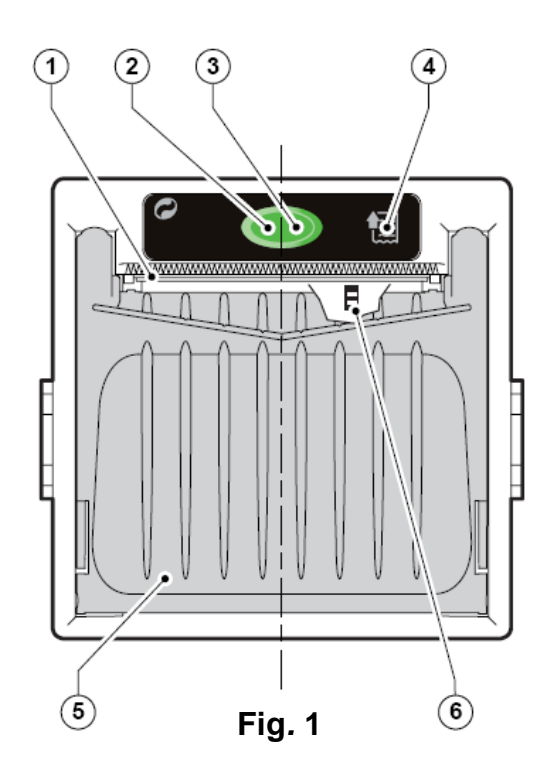

1. Open the printer's cover door (1) by pulling it up (see Fig. 2).

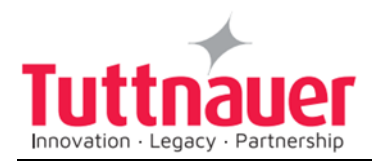

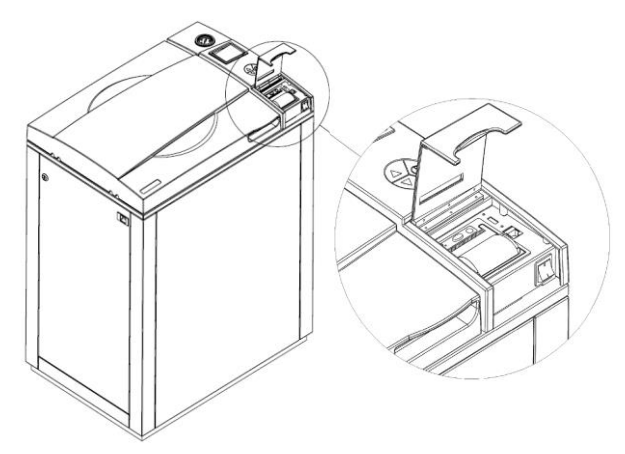

Fig. 2

- 2. Press the OPEN key to open the printer cover as shown (see Fig. 3/1). Handle the paper cutter carefully not to cut your hand.
- 3. Place the paper roll making sure it unrolls in the proper direction as shown (see Fig. 3/2).
- 4. Take out the paper and re-close the cover as shown (see Fig. 3/3) the printer cover is locked.
- 5. Tear off the exceeding paper using the jagged edge (see Fig. 3/4).

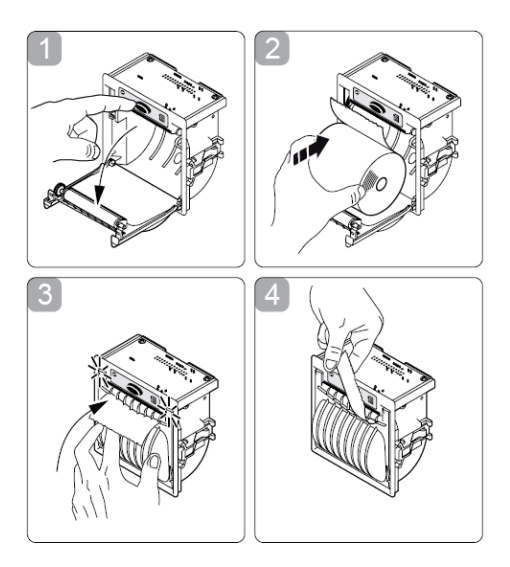

Fig. 3

6. Close the printer's cover door (1) by pulling it down, with the tip end of the paper emerging from the slot (2) (see Fig. 2).

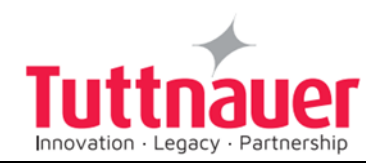

#### 8.2.3 Treating the thermal papers:

- Store the papers in a dry, cool, and dark place.
- Do not rub the papers with hard substance.
- Keep the papers away from organic solvent.

# Cautions

Never disassemble the printer. Failure to follow this instruction may cause overheating or burning of the printer or the AC adapter. Or an electric shock, which may lead to fires or accidents.

Never use the printer in a place of extreme humidity or any place where it can possibly be splashed by any liquids. If any liquids get into the printer, it could lead to fire, electric shock, or other serious accidents.

Never touch the thermal head immediately after printing because it becomes very hot. Make sure that the thermal head is cool before setting papers or cleaning the thermal head.

#### Power OFF the printer in any of the following cases:

- The printer does not recover from an error.
- Smoke, strange noise or smells erupt from the printer.
- A piece of metal or any liquid touches the internal parts or slot of the printer.

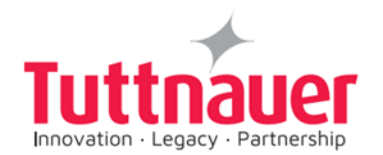

# 9. Preparation before Sterilization

The purpose of packaging and wrapping of items for sterilization is to provide an effective barrier against sources of potential contamination to maintain sterility and to permit aseptic removal of the contents of the pack. Packaging and wrapping materials should permit the removal of air from the pack, penetration of the sterilizing water vapor into the pack and removal of the sterilizing vapor.

The basic principle determining the size, mass and contents of instrument and hollowware packs is that the contents are sterile and dry immediately on completion of the drying cycle and removal of the pack from the sterilizer chamber.

Instruments to be sterilized must be clean, free from any residual matter, such as debris, blood, pads, or any other material. Such substances may cause damage to the contents being sterilized and to the sterilizer.

- 1. Immediately after use, clean instruments thoroughly to dispose of any residue.
- 2. Follow the instrument manufacturer instructions.
- 3. It is recommended to wash instruments with an ultrasonic cleaner, using detergent and mineral-free water.
- 4. Launder textile wraps prior to reuse.
- 5. After cleaning, rinse instruments for 30 seconds. (Follow manufacturer's instructions on the use of products for cleaning and lubricating instruments after using the ultrasonic cleaner).
- 6. Materials, including materials used for inner wraps, shall be compatible with the item being packed and the sterilizing method selected.
- 7. Use single-use wraps once only and discard after use.
- 8. If the unit is equipped with a printer, verify if a new roll of paper is necessary.

### 9.1 Instruments

- 1. Before placing an instrument onto the sterilizer baskets, ensure that instruments that are not constructed of the same metal (stainless steel, carbon steel, etc.) are separated and placed in a different place.
- 2. Place empty containers upside down to prevent accumulation of water.
- 3. In case carbon steel instruments are placed in stainless steel baskets, the baskets should be lined with a towel or paper wrap before placing the instruments on the baskets. There should be no direct contact between the carbon steel and the stainless-steel baskets.
- 4. All instruments must be sterilized in an open position.
- 5. Place a sterilization indicator strip in each basket.
- 6. Place instruments with ratchets opened and unlocked or clipped on the first ratchet position.

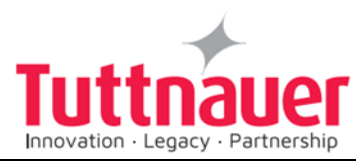

- 7. Disassemble or sufficiently loosen multiple-part instruments prior to packaging to permit the sterilizing agent to come into contact with all parts of the instrument.
- 8. Tilt on edge items prone to entrap air and moisture, e.g. hollowware, so that only minimal resistance to removal of air, the passage of steam and condensate will be met.
- 9. Once a week, use a biological spore test indicator in any load to make sure sterilization is performed.
- 10. Make sure that all instruments remain apart during the sterilization cycle.
- 11. Load the basket loosely to capacity.

# 9.2 Liquids

- 1. Use only heat- proof glass containers, filled to 2/3 capacity.
- 2. For Slow exhaust cooling (without air) the glass container should be covered but unsealed.
- 3. Place the two temperature sensors into two separate liquid containers. These are used to control the program temperature and ensure the safety of the operating cycle.

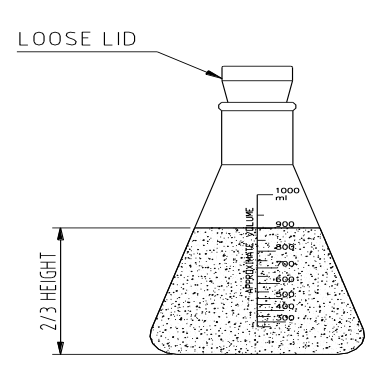

# 9.3 Loading

The loading of goods and instruments is done by means of two stacked baskets. The baskets are provided with handles for the convenience of the operator.

There are 2 types of baskets:

- 1. Baskets that are fully perforated.
- 2. Baskets that are not perforated except one row of holes adjacent to the basket's top. These baskets are intended for waste cycles, to avoid clogging of the vessel's drainage pipe by overflowing liquids.

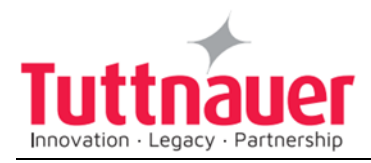

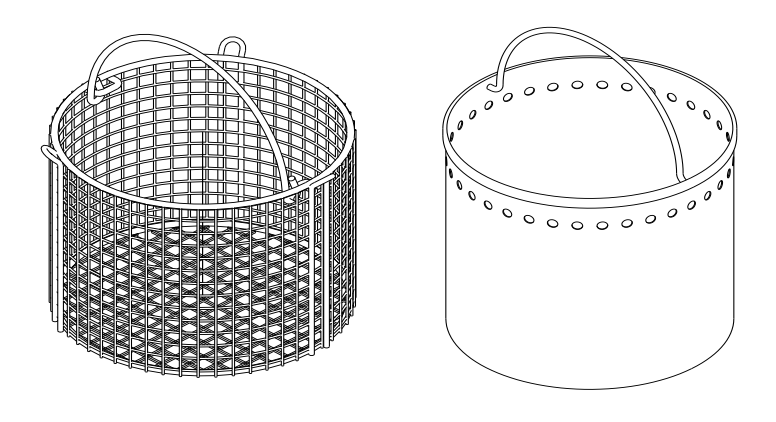

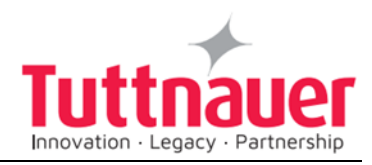

# 10. Operating Instructions

# 10.1 Draining and filling the water reservoir (WR only).

Draining

# 

Before starting, make sure that the electric cord is disconnected and there is no pressure in the autoclave.

The drain value is located on the bottom of the water reservoir (See 3.14.

To drain the reservoir into a bucket:

- 1. Open the drain valve.
- 2. Fully drain the reservoir.
- 3. Close the drain valve.
- **Note:** Drain the water from the mineral free water reservoir once a week, and refill it with fresh mineral-free water or distilled water.

#### Filling

- 1. Connect the electric cord to power source.
- 2. Pour distilled water through a water inlet near the chamber into the reservoir using a carafe so that the glass tube fills 4-5 cm below its upper end as shown by the yellow float (see the figures below). The water quantity is approx. 11.7 liters.

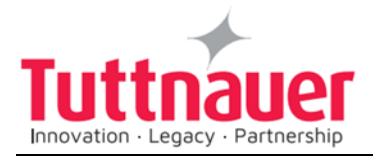

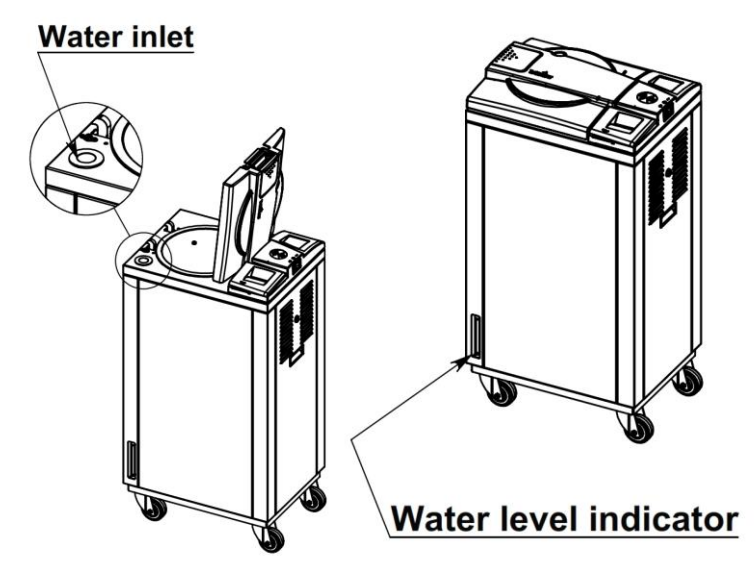

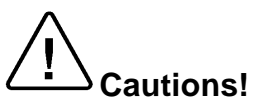

Use only water having the characteristics as per table in sec 3.7. Tap water may clog the system. A clogged system causes increase of pressure, which prevent temperature from rising. Under no circumstance should water be filled above the cooling coil.

## 10.2 Turning on the autoclave

• To start the system, turn on the main switch (1), located under the printer cover.

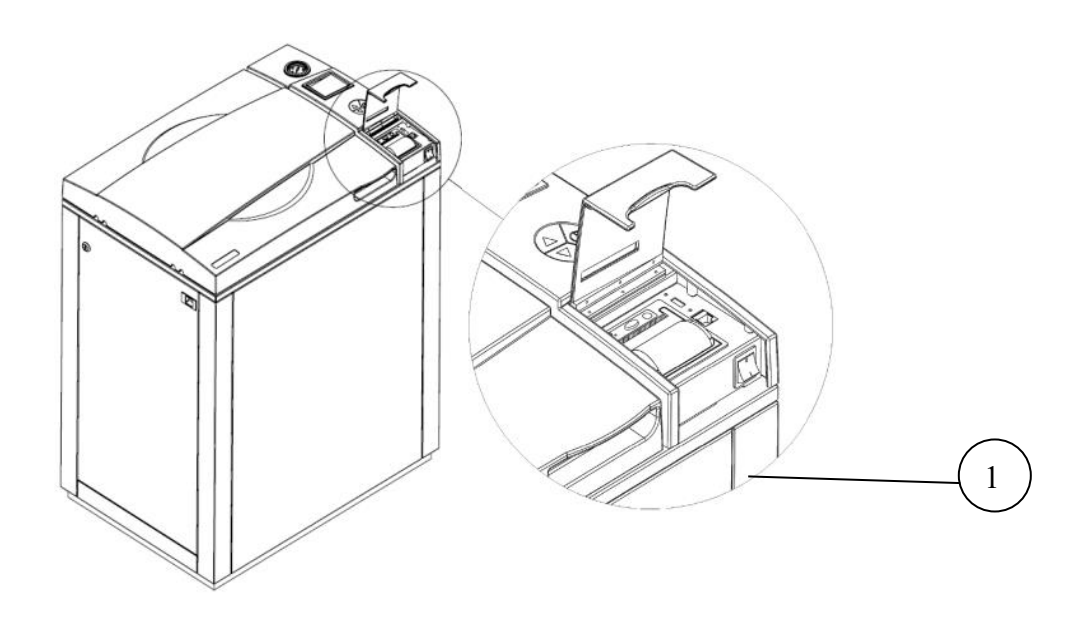

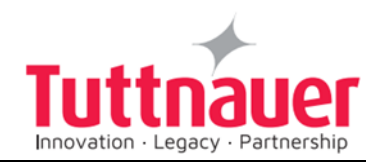

The door is equipped with an electrical cylinder. This electrical cylinder performs the automatic opening and closing of the door.

# **10.3 Opening the door**

- 1. Place your thumb on the plastic door cover and the other fingers in the handle.
- 2. Pull the handle until the locking of the door is released.
- 3. Open the door.

When the door is open, the door open sign 🚺 is displayed.

# 10.4 Loading

- Load the autoclave properly according to instructions in sec. 9. PREPARATION BEFORE STERILIZATION.
- Select the program.
- **UP** key: next program.
- DOWN key: previous program.
- Verify that you chose the required program.

## 10.5 Closing the door

- 1. Hold the opening handle in open position, while pushing the door until it comes to closed position, then release the handle.
- 2. The open-door symbol **L** is replaced by the message "System Ready".

# 10.6 Starting cycle

If your autoclave is WR configuration, for the first cycle, fill the mineral -free water reservoir. If "Supplied Distilled Water Error" message appears between the cycles, add water to the reservoir until the message disappears. Do not fill the reservoir completely!

• Start the cycle by pressing the **START/STOP** key.

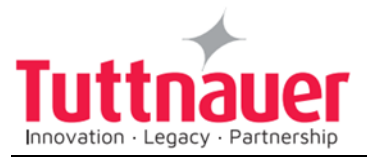

# 10.7 Unloading

When the cycle ended successfully (including pressing the **START/STOP** key, or any failure, after completing the sterilization stage) message "Cycle Ended" (and the relevant failure message, if applicable) is displayed on the screen.

- Verify that there is no pressure in the chamber, according to the reading on the display. Only then you may open the door.
- Open the autoclave. (see sec. 10.3 Opening the door)

To avoid severe injuries from hot steam when opening the door:

- It is strictly forbidden to lean on the autoclave.
- It is strictly forbidden to place your hand or any part of your body over the door.
- Wear heat-resistant gloves or use the tray handle to remove the load from the autoclave
- On completion of the cycle, the load shall be visual inspected to ascertain that the load is dry, and that the color of the sterilization indicators turned to the required color.

# 10.8 Stopping the process and cancelling the ERROR message

- It is possible to stop the program while the autoclave is operating. Pressing the **START/STOP** key at any stage of the process stops the operation. If the cycle was aborted before completing the sterilization stage, it will leave the load unsterilized.
- At the end of the aborted process (before completing the sterilization stage), "Cycle Failed" message, error message and a warning

symbol <u>(!)</u> are displayed on the screen. Refer to "Displayed Error Messages/Symbols".

- Pressing the **START/STOP** key cancels the displayed message and enables opening the door.
- If the door is not opened, the vacuum pump will stop automatically after 30 minutes (PV model only).

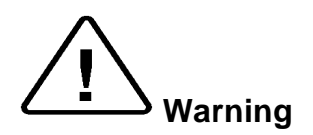

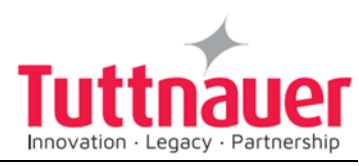

The load has not completed a sterilization cycle; therefore, it is not sterile. Handle it as contaminated load.

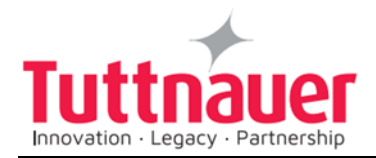

# **10.9 Start Cycle by Clock mode**

• This mode enables the operator to define the time of the beginning of the cycle. The maximum possible delay is 24 hours. For further information see sec. 6.3.2. "Start Cycle by Clock".

## **10.10** Moving the Autoclave

- 1. Disconnect the power supply cord.
- 2. Disconnect the water and drain hoses.
- 3. Disconnect the compressed air hoses (if applicable).
- 4. Drain the water from the chamber.

To avoid injuries, Moving the autoclave should be done by using a forklift.

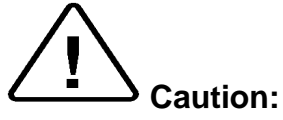

Before moving the autoclave, verify that the electrical, air and water connections have been disconnected, and there is no pressure in the chamber.

Do not drop this device!

## **10.11** Loading and Unloading the Device

#### 10.11.1 Safety

Protective equipment and clothes and other safety instructions should be implemented in accordance with local and national regulations and/or rules!

For proper sterilization - Do not overload the chamber. Only autoclavable products shall be used; please refer to the manufacturer instructions for sterilization of unknown materials or instruments.

#### 10.11.2 **Loading**

Correct loading of the autoclave is essential to successful sterilizing for several reasons. Efficient air removal from the chamber and the load will permit effective steam penetration and saturation and allow proper drainage of condensate. Additionally, correct loading will prevent damage to packs and their contents and maximize efficient use of the sterilizer.

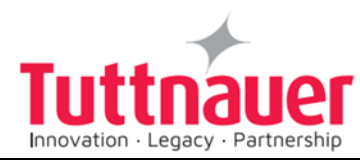

For detailed loading instructions, see sec. 9 (Preparation before sterilization)

#### 10.11.3 **Unloading**

On completion of the cycle, take out the load immediately from the sterilizer. Do not remove the load from the basket until its temperature reduces to the room temperature. Let the load cool down in an area without air movement (air conditioning, etc.) and with minimum people passing by to avoid possibility of touching the hot load. Do not touch the hot load since hot load absorbs moister and, therefore, may absorb bacteria from your hand. Do not transfer hot load to metal shelves for cooling. Perform a visual inspection to ascertain that sterilizing indicators have made the required color change, and that the load is dry.

The load shall be rejected if:

- a. The package has been compressed.
- b. The package is torn.
- c. The load is suspected to be wet.
- d. The load fell on the floor.
- e. Condensed drops can be detected on the load.

To avoid injuries, use heat resistant gloves while unloading the autoclave.

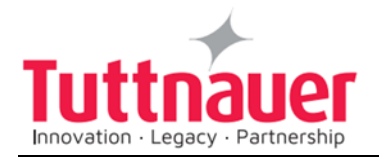

# 11. Service and Maintenance

## **11.1 Preventive Maintenance**

The maintenance operations described in this chapter must be fulfilled periodically to keep the autoclave in good working condition and to reduce the breakdown time to a minimum.

The user's maintenance personnel, according to the following instructions can easily execute these operations.

The owner of the autoclave is responsible to order an authorized technician to perform the periodical tests and preventive maintenance operations, as specified in the technician manual.

Use only mineral-free water as detailed in sec. 3.7 (water quality).

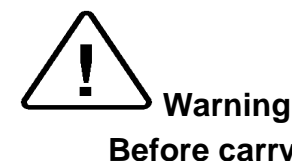

Before carrying out any preventive maintenance operation, ensure that the electrical cord is disconnected and there is no pressure in the autoclave.

#### 11.1.1 Daily

Clean the door gasket with a soft cloth. The gasket should be clean and smooth.

#### 11.1.2 Weekly

 Remove the baskets (if applicable). Clean the chamber and baskets with a cleaning agent & water and with a cloth sponge. You may use diluted Chamber Brite<sup>™</sup> solution as cleaning agent. To prepare this solution, pour one bag of Chamber Brite<sup>™</sup> into 3/4 – 1 liter of warm mineral-free water. Immediately after cleaning, rinse the baskets and the chamber's interior with water to avoid stains on the metal.

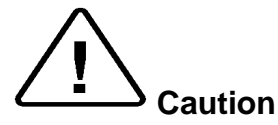

#### Do not use steel wool or steel brush as this can damage the chamber!

- 2. Put a few drops of oil on the two door pins and door tightening bolts.
- 3. Clean outer parts of the autoclave with a soft cloth.
- 4. Drain out the vessel and clean the electrode with a soft cloth.
- 5. Drain the water from the mineral -free water reservoir once a week, and refill with fresh mineral-free water or distilled water (see 10.1). If "Supplied Distilled Water Error" message appears between the cycles,

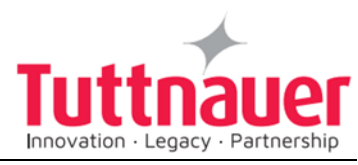

add water to the reservoir until the message disappears. Do not fill the reservoir completely!

- 6. Put a few drops of oil on the two door pins and door tightening bolts.
- 1. Clean outer parts of the autoclave with a soft cloth.

#### 11.1.3 Periodically

- 1. Every 6 months replace the air filter, (if installed) (to be done by an authorized technician).
- 2. Once a year check and tighten the piping joints to avoid leakage (to be done by an authorized technician).
- 3. Once a year check and tighten all screw connections in the control box, heaters, valves, and instrumentation (to be done by an authorized technician).
- 4. Check the door gasket every 12 months and replace it if required (refer to the technician manual). Replacing the gasket shall be done by a technician.

#### 11.1.4 Periodical Tests

1. Once every month activate the safety valve (see sec. 11.2).

### **11.2 Checking the Safety Valve**

The safety valve is located on the rear side of the autoclave To prevent the safety valve from a blockage, operate it once a month.

#### 11.2.1 PED-approved type safety valve

Operate the sterilization cycle according to the manual.

Allow a pressure of approximately 200 kPa (29 psi) to build up in the chamber.

Turn the safety valve pressure-regulating nut clockwise for 2 seconds. Be careful not to burn your hands.

Return the nut to its original position.

Press the **STOP/STOP** key to interrupt the operation, and exhaust steam from chamber.

Wait until the pressure decreases to zero, only then can the door be opened.

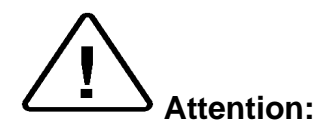

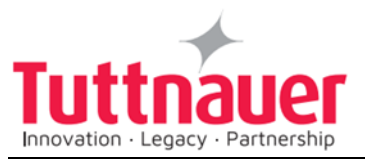

Use protective gloves in order not to burn your hands with the hot steam.

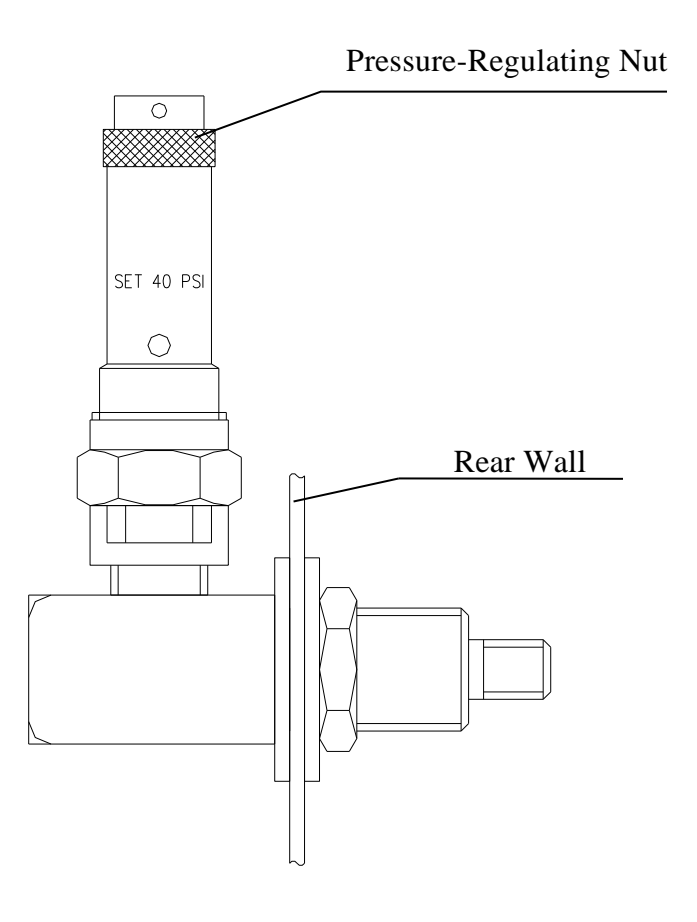

#### 11.2.2 ASME-approved type safety valve

Operate the sterilization cycle according to the manual.

Allow a pressure of approximately 200 kPa (29-psi) to build up in the chamber.

Operate the safety valve by pulling the ring of the safety valve using a tool, i.e. screwdriver, hook etc. and lift the safety valve ring for 2 seconds. Be careful not to burn your hands.

Press the **STOP/STOP** key to interrupt the operation, and exhaust steam from chamber.

Wait until pressure goes down to zero, only then can the door be opened.

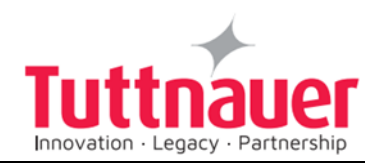

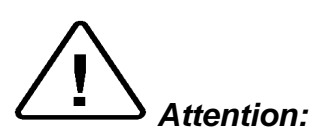

Use protective gloves in order not to burn your hands with the hot steam.

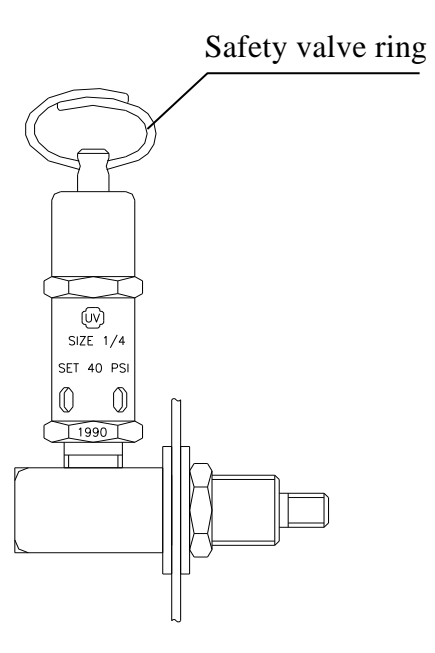

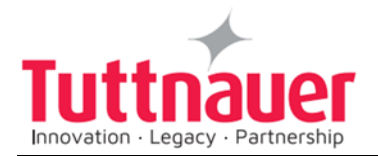

# 12. Troubleshooting

This troubleshooting chart enables the user to solve minor malfunctions, prior to contacting our service department.

Only technical personnel having proper qualifications and holding technical documentation (including a technician manual) and adequate information are authorized to service the apparatus.

| Message /<br>Symbol /<br>Problem                                     | Failure Description                                                                                                    | Corrective Action                                                                                                    |
|----------------------------------------------------------------------|----------------------------------------------------------------------------------------------------|----------------------------------------------------------------------------------------------------|
| The machine<br>is not<br>responding                                  | <ol> <li>The main switch is in<br/>'OFF' position.</li> <li>The power cord is<br/>disconnected from the<br/>machine or the mains.</li> <li>The circuit breaker<br/>has tripped.</li> </ol> | <ol> <li>Turn the main<br/>switch to the 'On'<br/>position.<br/>(see front view<br/>drawing).</li> <li>Make sure the<br/>power cord is connected<br/>properly to the machine<br/>and the mains.<br/>(see rear view<br/>drawing)</li> <li>Lift the circuit<br/>breaker lever.</li> </ol> |
| The printer<br>prints, but<br>nothing is<br>printed on<br>the paper. | 1 The Paper roll is not<br>installed in the right way.<br>(see sec. 8.2, Printer<br>handling)                                                                                              | 1 Install the paper<br>roll in the right way.<br>Only one side of the<br>paper is printable.<br>(see sec. 8.2,<br>Printer handling)                                                                                                    |
| The printer<br>does not<br>print.                                    | <ol> <li>No paper is inserted in<br/>the printer.<br/>(see sec. 8.2, Printer<br/>handling)</li> <li>No obvious reason.</li> </ol>                                                          | <ol> <li>Make sure the<br/>paper roll<br/>is inserted in the printer.<br/>(see sec. 8.2, Printer<br/>handling)</li> <li>Switch off the<br/>machine and switch it<br/>back on for restart</li> </ol>                                                                                     |
| The machine<br>is leaking at<br>the door                             | <ol> <li>The door gasket is dirty.</li> <li>(see sec. 11.1.1, daily maintenance)</li> <li>The door gasket is</li> </ol>                                                                    | <ol> <li>Clean the door<br/>gasket.</li> <li>(see sec. 11.1.1, daily<br/>maintenance).</li> <li>call for service.</li> </ol>                                                                                                    |

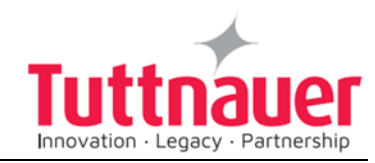

| Message /<br>Symbol /<br>Problem | Failure Description                                                                                                    | Corrective Action                            |
|----------------------------------|----------------------------------------------------------------------------------------------------|----------------------------------------------|
|                                  | damaged.                                                                                                    |                                              |
| Low Temp                         | This message is displayed if<br>the temperature drops for<br>more than 1 second below<br>the sterilization temperature<br>during sterilization cycle.                                    | Perform a new cycle.                         |
| High Temp                        | This message is displayed if<br>the temperature raises 7°F<br>(4°C) above sterilization<br>temperature during the<br>sterilization stage for 2<br>seconds during sterilization<br>cycle. | Perform a new cycle.                         |
| High Temp.<br>(Ending)           | This message is displayed if<br>the system cannot reach the<br>required temperature, in the<br>chamber, within 10 minutes.                                                               | Perform a new cycle.                         |
| High Temp.<br>(Cooling)          | This message is displayed if<br>the system cannot reach the<br>required temperature, in the<br>cooling stage, within preset<br>time.                                                     | Check and fix the city (tap) water supply.   |
| Heat Time<br>Error               | This message is displayed if<br>the system cannot reach the<br>required temperature, in the<br>chamber, within the preset<br>time.                                                       | Verify that the autoclave is not overloaded. |
| Heat Time<br>Error (Keep)        | This message is displayed if<br>the system cannot reach the<br>required temperature, in the<br>chamber, during the optional<br>"Keep Heat" stage, within the<br>preset time.             | Verify that the autoclave is not overloaded. |
| Low<br>Pressure                  | This message is displayed if<br>Chamber Pressure drops<br>below the sterilization<br>pressure (134°C = 304 kPa,<br>121°C = 205 kPa) for 2<br>seconds during the<br>sterilization stage.  | Perform a new cycle.                         |
| Low<br>Pressure<br>(Cooling)     | This message is displayed if<br>the pressure in chamber does<br>not reach the preset pressure<br>before initiating the cooling                                                           | Check and fix the compressed air supply.     |

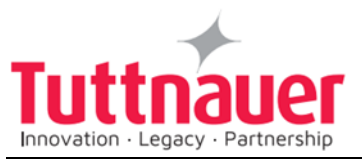

| Message /<br>Symbol /<br>Problem                      | Failure Description                                                                                                    | Corrective Action                                                                                                    |
|-------------------------------------------------------|----------------------------------------------------------------------------------------------------|----------------------------------------------------------------------------------------------------|
|                                                       | stage.                                                                                                    |                                                                                                    |
| High<br>Pressure                                      | This message is displayed if<br>Chamber Pressure raises 4.2<br>psi-29 kPa above sterilization<br>pressure (134°C = 304 kPa,<br>121°C = 205 kPa) for 2<br>seconds during the<br>sterilization stage. | Perform a new cycle.                                                                                                    |
| High<br>Pressure<br>(Ending)                          | This message is displayed if<br>the system cannot reach<br>atmospheric pressure ±<br>10kPa during the ending<br>stage.                                                                              | Perform a new cycle.                                                                                                    |
| High<br>Pressure<br>(Exhaust)                         | This message is displayed if<br>the system cannot reach<br>preset pressure within 10<br>minutes from the beginning of<br>the exhaust stage.                                                         | Perform a new cycle.                                                                                                    |
| Pressure<br>Time Error                                | This message is displayed if<br>the<br>system cannot reach the<br>required pressure conditions<br>in the chamber, after preset<br>time, during the air removal<br>stage.                            | Verify that the autoclave is not overloaded.                                                                                  |
| RTC Error -<br>Please Set<br>Current Date<br>and Time | This message is displayed in order to set the date and the time.                                                                                                    | Set Current Date and<br>Time.<br>If the problem persists,<br>call the technician.                                             |
| Time Error                                            | This message is displayed if the real time clock is faulty.                                                                                                    | Call the technician.                                                                                                    |
| Door is open<br>(During the<br>cycle)                 | This message is displayed<br>when the door is open:<br>During the cycle.                                                                                                    | Close the door to perform a new cycle.                                                                                        |
| Canceled By<br>User                                   | This message is displayed<br>after the START/STOP key is<br>pressed and cycle aborted.                                                                                                    | Wait until "cycle failed –<br>canceled by user" or<br>"cycle end – canceled by<br>user" is displayed.<br>Perform a new cycle. |
| Cycle<br>Failed                                       | This message and symbol<br>are displayed if an error<br>occurs before sterilization<br>cycle is completed.                                                                                          | Perform a new cycle.                                                                                                    |

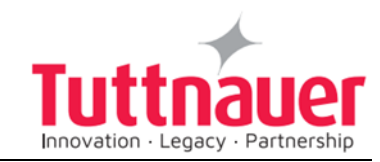

| Message /<br>Symbol /<br>Problem                                     | Failure Description                                                                                                    | Corrective Action                                                                                                    |
|----------------------------------------------------------------------|----------------------------------------------------------------------------------------------------|----------------------------------------------------------------------------------------------------|
| Air Error                                                            | This message is displayed at<br>the end of the cycle If the<br>autoclave does not reach the<br>atmospheric pressure after<br>10 minutes.                             | Wait until the autoclave<br>reaches the atmospheric<br>pressure and perform a<br>new cycle.                                                                 |
| Compressed<br>air supply<br>error                                    | This message is displayed in case of a compressed air supply malfunction.                                                                                            | Check and fix the compressed air supply.                                                                                                    |
| Periodical<br>check time<br>exceeded -<br>Please call<br>for service | The periodical maintenance time has passed.                                                                                                    | Call for service.                                                                                                    |
| Cycle<br>counter<br>exceeded -<br>Please call<br>for service         | Number of cycles, since last<br>periodical maintenance,<br>exceeded the preset number<br>as defined by "cycle counter"<br>parameter.                                 | Call for service.                                                                                                    |
| Power Down                                                           | This message is displayed if<br>power down has occurred<br>during the cycle. (this<br>message will print out in the<br>printer after the autoclave will<br>turn on). | Turn on the autoclave<br>and wait until the<br>autoclave is ready<br>(reaches the safe<br>condition) and perform a<br>new cycle.                            |
| Supply<br>distilled<br>water error<br>(digitat input<br>option)      | This message is displayed in case of a mineral free water supply malfunction.                                                                                        | Check and fix the<br>mineral free water<br>supply                                                                                                    |
| Supply water<br>error (digitat<br>input option)                      | This message is displayed in case of a city (tap) water supply malfunction.                                                                                          | Check and fix the city (tap) water supply.                                                                                                    |
| Compressed<br>air supply<br>error (digitat<br>input option)          | This message is displayed in case of a compressed air supply malfunction.                                                                                            | Check and fix the air supply.                                                                                                    |
| No Water                                                             | This message is displayed if<br>the electrode in the chamber<br>did not sense water within<br>the preset time.                                                       | <ol> <li>check and fix the mineral free water supply.</li> <li>check and clean the water inlet filter.</li> <li>Clean the water level electrode.</li> </ol> |
| Analog Input<br>Error                                                | This message is displayed when any Temperature                                                                                                    | Call for service.                                                                                                    |

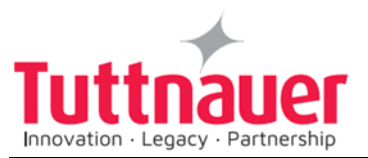

| Message /<br>Symbol /<br>Problem       | Failure Description                                                                                                    | Corrective Action                                                                                                    |
|----------------------------------------|----------------------------------------------------------------------------------------------------|----------------------------------------------------------------------------------------------------|
|                                        | sensor or Pressure sensor is disconnected or out of range.                                                                                                    |                                                                                                    |
| Chamber<br>temperature<br>not in range | This message is displayed if<br>the temperature in the<br>chamber is too high or too<br>low from the normal range.                                                            | Call for service.                                                                                                    |
| Chamber<br>pressure not<br>in range    | This message is displayed if<br>the pressure in the chamber<br>is too high or too low from the<br>normal range.                                                               | Call for service.                                                                                                    |
| I/O Card<br>Failed                     | This message is displayed if I/O card is faulty (both while cycle is running or not).                                                                                         | Call for service.                                                                                                    |
| I/O card is<br>not<br>connected        | This message is displayed if<br>I/O card is disconnected<br>(both while cycle is running<br>or not).                                                                          | Call for service.                                                                                                    |
| Low<br>Vacuum' is<br>displayed         | Message is displayed and<br>FAIL indicator lights if in the<br>air removal stage, a vacuum<br>level of 15kPa is not reached<br>during 20minutes after the<br>cycle is started | <ol> <li>Perform a new cycle.</li> <li>Call the technician.</li> <li>The bio-hazard filter may be clogged.</li> <li>Since the door cannot be opened until a complete successful cycle is completed – call for technical service.</li> </ol> |

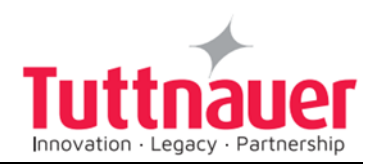

# 13. Baskets and Containers

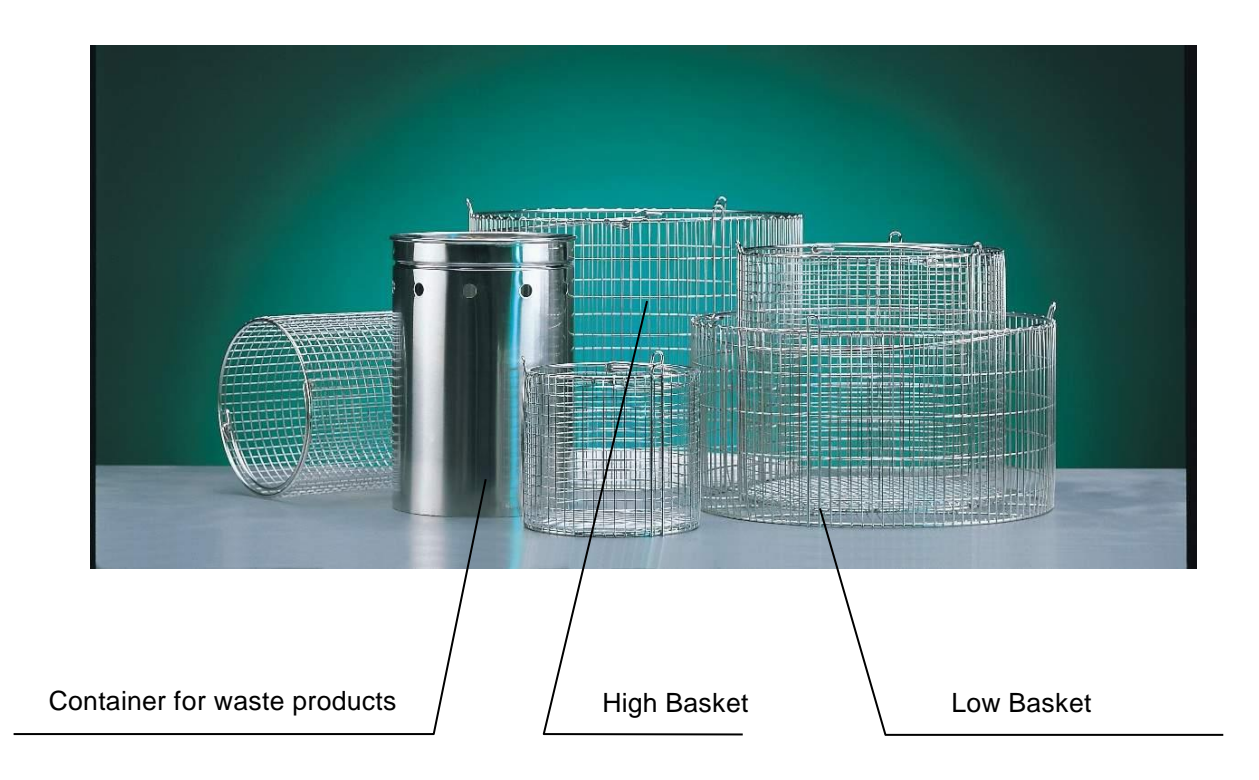

| Stainless steel wire baskets |          | Stainless steel container for<br>waste products, with<br>vent holes |          |  |
|------------------------------|----------|---------------------------------------------------------------------|----------|--|
| Dia. x Height (mm)           | Capacity | Dia. x Height (mm)                                                  | Capacity |  |
| 250 x 190                    | 2        | 265 x 200                                                           | 2        |  |
| 250 x 250                    | 1        | 265 x 390                                                           | 1        |  |

# 14. Spare Parts List

| Description         | Cat. No.    |
|---------------------|-------------|
| Cap for ¼" strainer | FIL175-0027 |
| Strainer element    | FIL175-0046 |

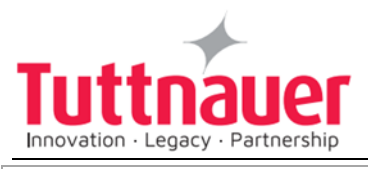

Teflon gasket 4 mm

GAS082-0008

# 15. Accessories

| Description                                               | Cat. No. |             |
|-----------------------------------------------------------|----------|-------------|
| Printer, PLUSII-S2B-0004                                  |          | THE002-0052 |
| Thermal paper for CUSTOM PLUSII printer roll 57mm, d=50mm |          | THE002-0066 |
| Staiplage steel wire beekst                               | High     | BSK411-0002 |
| Stamless steel whe basket                                 | Low      | BSK411-0001 |
| Stainless steel container for                             | High     | BSK411-0003 |
| waste products, with vents holes                          | Low      | BSK411-0004 |